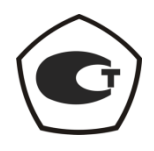

# СИНТЕЗАТОР ЧАСТОТ

## Г7М-04

## РУКОВОДСТВО ПО ЭКСПЛУАТАЦИИ

Руководство по программному обеспечению

Часть II ЖНКЮ.467875.017РЭ1

 
 Предприятиеизготовитель:
 ЗАО «НПФ «Микран»

 Адрес:
 634045 Россия г. Томск ул. Вершинина, 47

 тел:
 (3822) 42-18-77

 (3822) 41-46-35
 (3822) 42-36-15

 Е-mail:
 pribor@micran.ru

 сайт:
 www.micran.ru

© Микран, 2012

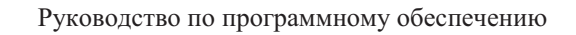

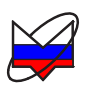

## Содержание

| 1 Определения, обозначения и сокращения                   | 6    |
|-----------------------------------------------------------|------|
| 2 Общие сведения                                          | 7    |
| 2.1 Программное обеспечение «Программный комплекс Г7М»    | 7    |
| 2.2 Минимальные системные и аппаратные требования         | 7    |
| 2.3 Рекомендации по администрированию                     | 8    |
| 3 Установка ПО                                            | 8    |
| 3.1 Требования для установки ПО                           | 8    |
| 3.2 Последовательность установки ПО                       | 9    |
| 4 Сетевые параметры                                       | . 10 |
| 4.1 Общие сведения о сетевых параметрах                   | . 10 |
| 4.2 Изменение <i>IP</i> -адреса                           | . 12 |
| 4.2.1 Требования для смены <i>IP</i> -адреса              | . 12 |
| 4.2.2 Порядок изменения <i>IP</i> -адреса                 | . 12 |
| 4.3 Изменение сетевого имени                              | . 16 |
| 5 Запуск ПО и установка связи с Г7М                       | . 16 |
| 5.1 Требования                                            | . 16 |
| 5.2 Последовательность запуска ПО и установки связи с Г7М | . 17 |
| 5.2.1 Прямое подключение Г7М к ПК                         | . 17 |
| 5.2.2 Подключение Г7М к ЛВС по <i>IP</i> -адресу          | . 19 |
| 5.2.3 Подключение Г7М к ЛВС по «Сетевому имени»           | . 21 |
| 6 Описание ПО                                             | . 23 |
| 6.1 Интерфейс пользователя. Краткое описание              | . 23 |
| 6.2 Экранная клавиатура                                   | . 24 |
| 6.3 Вкладки. Отображение, скрытие                         | . 25 |
| 6.4 Меню                                                  | . 26 |
| 6.4.1 Управление                                          | . 27 |
| 6.4.2 Профиль                                             | . 28 |
| 6.4.3 Вид                                                 | . 29 |
| 6.4.4 Справка                                             | . 30 |
| 6.5 Панель управления                                     | . 31 |
| 6.5.1 Кнопки панели управления                            | . 31 |
| 6.5.2 Вкладки панели управления                           | . 32 |
| 6.5.2.1 Управление                                        | . 32 |
| 6.5.2.2 Частота                                           | . 36 |
| 6.5.2.3 Мощность                                          | . 37 |
| 6.5.2.4 Синхронизация                                     | . 38 |
| 6.5.2.5 Опорный генератор                                 | . 39 |

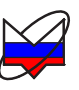

| 6.5.2.6 Импульсная модуляция                                    | 40 |
|-----------------------------------------------------------------|----|
| 6.6 Отображение параметров Г7М                                  | 42 |
| 6.6.1 Параметры частоты                                         | 43 |
| 6.6.2 Параметры мощности и режим работы 4                       | 44 |
| 6.6.3 Вкладка «Параметры прибора»                               | 46 |
| 6.7 Профили                                                     | 46 |
| 6.8 Список                                                      | 47 |
| 6.9 Статусная строка                                            | 49 |
| 7 Установка параметров Г7М                                      | 50 |
| 7.1 Установка режимов работы                                    | 50 |
| 7.2 Установка частоты                                           | 51 |
| 7.2.1 Фиксированная частота                                     | 52 |
| 7.2.2 Сканирование по частоте 5                                 | 52 |
| 7.3 Установка мощности                                          | 54 |
| 7.3.1 Фиксированная мощность                                    | 54 |
| 7.3.2 Сканирование по мощности                                  | 55 |
| 7.3.3 Ограничение мощности                                      | 56 |
| 7.3.4 Управление аттенюатором 5                                 | 57 |
| 7.4 Установка параметров синхронизации 6                        | 62 |
| 7.4.1 Параметры синхровыхода 6                                  | 62 |
| 7.4.2 Параметры синхровхода                                     | 63 |
| 7.5 Установка параметров внешнего опорного генератора           | 63 |
| 7.6 Работа со списками 6                                        | 64 |
| 7.6.1 Установка режима работы со списками                       | 64 |
| 7.6.2 Создание, редактирование и загрузка списков               | 65 |
| 7.6.3 Сканирование по спискам                                   | 66 |
| 7.7 Запуск, остановка сканирования 6                            | 66 |
| 7.7.1 Режим запуска «Автоматический»                            | 66 |
| 7.7.2 Режим запуска «Внешний» 6                                 | 67 |
| 7.7.3 Режим запуска «Ручной» 6                                  | 68 |
| 7.8 Импульсная модуляция 6                                      | 68 |
| Приложение А (справочное) Перечень возможных неисправностей     | 71 |
| Приложение Б (справочное) Решение проблем при настройке сетевых |    |
| параметров7                                                     | 72 |
| Приложение В (справочное) Сообщения об ошибках                  | 77 |

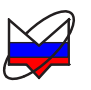

Настоящее руководство по эксплуатации (далее – РЭ) предназначено для изучения устройства, принципа действия, правил использования, транспортирования и хранения синтезатора частот Г7М-04 ЖНКЮ.467875.017ТУ (далее – Г7М).

Настоящее РЭ состоит из трех частей:

- Часть I. Основные сведения;

- Часть II. Руководство по программному обеспечению;

- Часть III. Использование по назначению.

Руководство по эксплуатации ЖНКЮ.467875.017РЭ входит в комплект поставки Г7М.

К эксплуатации Г7М допускается только квалифицированный персонал, изучивший настоящее РЭ и имеющий практический опыт в области радиотехнических измерений.

Предприятие-изготовитель оставляет за собой право, не уведомляя потребителя, вносить в конструкцию Г7М изменения, не влияющие на его метрологические характеристики.

### ВНИМАНИЕ: ДАННЫЙ ДОКУМЕНТ ЯВЛЯЕТСЯ РЕЗУЛЬТАТОМ ТВОРЧЕСКОГО ТРУДА И ИНТЕЛЛЕКТУАЛЬНОЙ ДЕЯТЕЛЬНОСТИ СОТРУДНИКОВ ПРЕДПРИЯТИЯ-ИЗГОТОВИТЕЛЯ. НЕ ДОПУСКАЕТ-СЯ ИСПОЛЬЗОВАНИЕ ДАННОГО ДОКУМЕНТА, РАВНО КАК И ЕГО ЧАСТИ, БЕЗ УКАЗАНИЯ НАИМЕНОВАНИЯ ДОКУМЕНТА И НАИМЕ-НОВАНИЯ ПРЕДПРИЯТИЯ-ИЗГОТОВИТЕЛЯ!

ЗАПРЕЩАЕТСЯ КОММЕРЧЕСКОЕ ИСПОЛЬЗОВАНИЕ ДАННОГО ДОКУМЕНТА, РАВНО КАК И ЕГО ЧАСТИ, БЕЗ ПИСЬМЕННОГО СО-ГЛАСИЯ ПРЕДПРИЯТИЯ-ИЗГОТОВИТЕЛЯ.

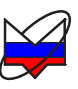

## 1 Определения, обозначения и сокращения

В настоящем РЭ использованы термины с соответствующими определениями:

1.1.1 **предприятие-изготовитель:** Научно-производственная фирма "Микран".

1.1.2 пользователь, потребитель: Физическое лицо, допущенное к эксплуатации Г7М и осуществляющее его эксплуатацию в соответствии с настоящим РЭ.

В настоящем РЭ использованы следующие обозначения и сокращения:

Г7М – синтезатор частот Г7М-04 ЖНКЮ.467875.017ТУ.

ЛВС – локальная вычислительная сеть.

ПО – программное обеспечение "Программный комплекс Г7М".

РЭ – руководство по эксплуатации ЖНКЮ.467875.017РЭ.

система АРМ – система автоматической регулировки уровня мощности.

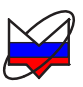

## 2 Общие сведения

### 2.1 Программное обеспечение «Программный комплекс Г7М»

Большинство средств измерений, выпускаемых НПФ Микран, построены по архитектуре виртуальных приборов. Они состоят из некоторого оборудования (измерительного или генераторного блока), подключаемого к компьютеру, и программного обеспечения (ПО), реализующего под управлением операционной системы персонального компьютера часть функций прибора – управление, обработку и отображение результатов измерений.

Согласно классификации документа Welmec 7.2, такие средства измерений относятся к типу U, а именно к средствам измерений, использующим персональный компьютер.

Для управления Г7М предназначено программное обеспечение «Программный комплекс Г7М» (далее - ПО). Для начала работы с Г7М пользователю будет необходимо подготовить Г7М к работе, установить ПО (п. 3 «Установка ПО»), запустить его и подключиться к Г7М (п. 5 «Запуск ПО и установка связи с Г7М»). После установки и запуска окно ПО будет представлять собой *Windows*-приложение.

Управление Г7М осуществляется посредством задания параметров в окне ПО. Текущее состояние Г7М (состояние индикаторов передней панели, наличие мощности на выходе «СВЧ» и другие параметры) отображается в окне ПО, что позволяет отслеживать состояние Г7М, находящегося вне поля зрения пользователя.

Для связи ПК и Г7М используется протокол *Ethernet*. Преимущество данного вида соединения заключается в том, что пользователь может управлять Г7М с любого ПК, подключенного к локальной сети. С одного ПК можно управлять несколькими синтезаторами, подключенными к локальной вычислительной сети (ЛВС).

#### 2.2 Минимальные системные и аппаратные требования

Для работы ПО необходимо, чтобы компьютер удовлетворял следующим минимальным требованиям:

- процессор Intel® Pentium II® 600 МГц (или аналог);
- наличие адаптера локальной сети Ethernet;
- оперативная память 512 Мб;
- разрешение экрана 1024 × 768 и выше;
- операционная система Windows® XP (SP 2), Windows® 7;

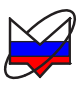

- наличие клавиатуры и манипулятора "мышь".

#### 2.3 Рекомендации по администрированию

Для обеспечения надлежащего уровня защиты ПО и результатов измерений необходимо обеспечить разграничение прав пользователей ПК, установив соответствующую группу уровня доступа.

Установка, первоначальное подключение к прибору и удаление ПО должны проводиться под правами группы «Администратор», а работа с ПО – под правами группы «Пользователь»<sup>1</sup>.

Перед установкой ПО необходимо удалить предыдущие, ранее установленные на ПК версии. До начала установки соответствующая проверка выполняется средствами операционной системы (далее - ОС). Пример диалогового окна приведен на рисунке 2.1.

| Установ | вка                                                                                                    |
|---------|----------------------------------------------------------------------------------------------------|
| į)      | Мастер установки обнаружил уже установленную программу Программный комплекс Г7М версии Программный комплекс Г7М 1.2.<br>Совместно установленные различные версии могут работать некорректно. Вы желаете удалить предыдущую версию программы? |
|         | Да Нет                                                                                                    |

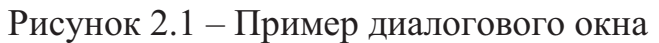

Поскольку представляет собой обычное Windows-приложение, система защиты ПО построена на концепции предоставления доступа к файлам только уполномоченным пользователям. Таким образом, для обеспечения защиты ПО в основном используются средства используемой операционной системы.

Дополнительно, с учетом особенностей архитектуры виртуальных приборов, предусмотрены меры защиты средства измерений от повреждения неправильным использованием ПО. Уровень защиты ПО – уровень С.

# 3 Установка ПО

### 3.1 Требования для установки ПО

Для установки ПО требуются:

- а) ПК, с параметрами, не хуже указанных в п.2.2;
- б) наличие прав у пользователя на установку программ на ПК;
- в) установочный файл программы «*setup\_G7M\_X.X.exe*»<sup>2)</sup>.

<sup>&</sup>lt;sup>1</sup> OC Windows® XP (SP 2), Windows® 7 предоставляют возможность установки групп «Опытные пользователи» и «Пользователи». В настоящем описании принятая в ОС терминология сохранена.

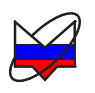

Примечание — Установочный файл программы можно найти на компакт-диске, поставляемом с Г7М (файл «*setup\_G7M\_X.X.exe*») или скачать с сайта предприятия-изготовителя <u>www.micran.ru/productions/instrumentation</u>.

#### 3.2 Последовательность установки ПО

Для установки ПО выполнить:

а) запустить установочный файл программы «*setup\_G7M\_X.X.exe*», в открывшемся окне выберите язык программы «Русский» и нажмите «OK», в результате будет запущен мастер установки ПО (рисунок 3.1-а);

| 🖶 Установка — Программн | ый комплекс Г7М                                                                                                    |   | 🔂 Установка — Программный комплекс Г7М                                                                                                    |
|-------------------------|----------------------------------------------------------------------------------------------------|---|----------------------------------------------------------------------------------------------------|
|                         | Вас приветствует Мастер<br>установки Программный                                                                                                    |   | Выбор папки установки<br>В какую папку Вы хотите установить Программный комплекс Г7М?                                                                                                    |
|                         | КОМПЛЕКСТ/М<br>Программа установит Программный комплекс Г7М 1.2 на<br>Ваш компьютер.<br>Рекомендуется закрыть все прочие приложения перед<br>тем, как продолжить.<br>Нажмите «Далее», чтобы продолжить, или «Отмена»,<br>чтобы выйти из программы установки. |   | Программа установит Программный комплекс Г7М в следующую папку.           Нажните «Далее», чтобы продолжить. Если Вы хотите выбрать другую папку, нажните «Обзор».           С:\Program Files\Micran\Client_G7M |
|                         |                                                                                                    |   | Требуется как минимум 16,2 Мб свободного дискового пространства.                                                                                                    |
|                         | Далее > Отмена                                                                                                    |   | < <u>Н</u> азад Далее > Отмена                                                                                                    |
|                         | a)                                                                                                    | - | б)                                                                                                    |

Рисунок 3.1 – Мастер установки ПО

б) следуя указаниям мастера установки, установить ПО;

В процессе установки пользователю будет предложено выбрать папку для установки (рисунок 3.1-б), папку в меню «*Пуск*» для создания в ней ярлыков, создать ярлык на рабочем столе и в панели быстрого запуска и запустить ПО по завершении программы установки (рисунок 3.2).

<sup>&</sup>lt;sup>2)</sup> Х.Х – версия программного обеспечения.

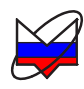

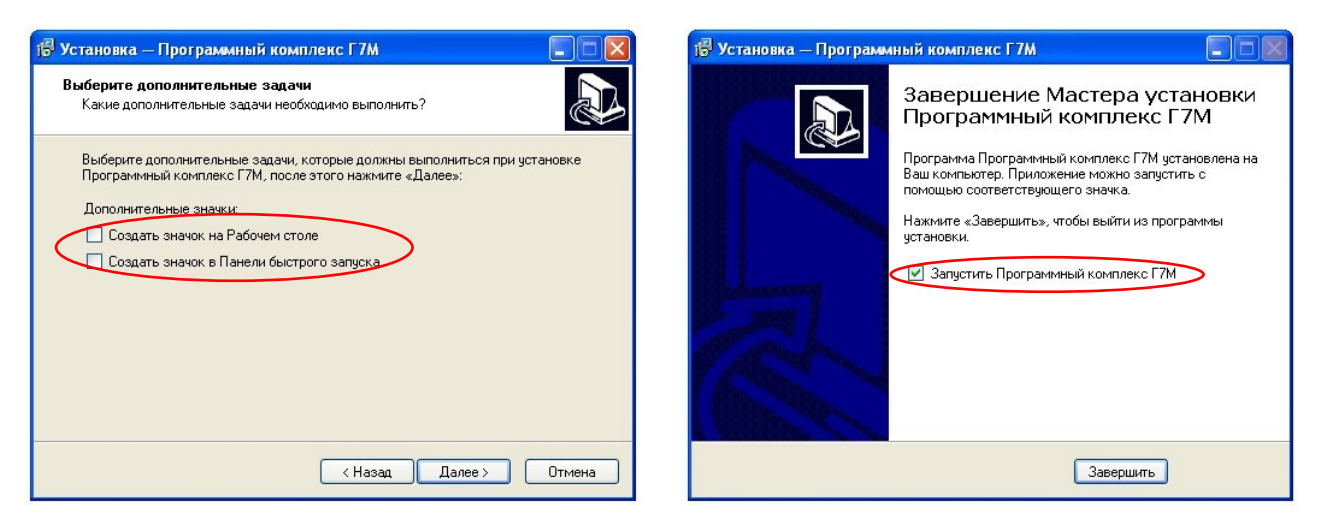

Рисунок 3.2 – Мастер установки ПО

в) нажать кнопку «Завершить» для завершения установки ПО.

## 4 Сетевые параметры

#### 4.1 Общие сведения о сетевых параметрах

Г7М использует интерфейс *Ethernet* для подключения к ПК непосредственно или через оборудование ЛВС. Для идентификации Г7М в ЛВС используются один из двух наборов сетевых параметров – «Фабричный» или «Пользователя», хранящихся в файлах на встроенном в Г7М *FTP*-сервере. Предприятием-изготовителем устанавливаются следующие значения «Фабричных» параметров:

| <i>IP</i> -адрес:       | 169.254.0.254   |
|-------------------------|-----------------|
| Маска подсети:          | 255.255.0.0     |
| <i>IP</i> -адрес шлюза: | 0.0.0.0         |
| Сетевое имя:            | g7m-04-08006006 |

Примечание – В приведённом примере «g7m-04» – тип Г7М, «08006006» – его серийный номер. Тип и номер указываются на задней панели Г7М и в формуляре.

Выбор набора сетевых параметров осуществляется с помощью набора переключателей «КОНФИГУРАТОР» (рисунок 4.1), расположенного на задней панели Г7М.

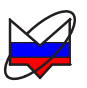

## КОНФИГУРАТОР

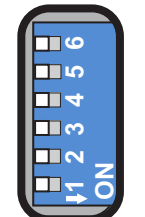

### Рисунок 4.1 - «КОНФИГУРАТОР»

Назначение переключателей набора «КОНФИГУРАТОР» представлено в таблице 4.1.

Таблица 4.1 – Назначение переключателей

| Номер                   |                                                                    | Значение в                                                                                                    | Значение в положении                                                                                                    |                                                                                                    |  |  |  |
|-------------------------|--------------------------------------------------------------------|----------------------------------------------------------------------------------------------------|----------------------------------------------------------------------------------------------------|----------------------------------------------------------------------------------------------------|--|--|--|
| пере-<br>ключа-<br>теля | Назначение                                                         | «OFF»                                                                                                    | «ON»                                                                                                    | Примеча-<br>ние                                                                                                    |  |  |  |
| 1                       | выбор на-<br>бора сете-<br>вых пара-<br>метров                     | используется набор<br>«Фабричный»                                                                                                    | используется набор<br>«Пользователя»                                                                                                    | Измене-<br>ние поло-<br>жений пе-<br>реключа-                                                                                                    |  |  |  |
| 2                       | автоматиче-<br>ская конфи-<br>гурация<br><i>DHCP</i>               | используются<br><i>IP</i> -адрес и маска,<br>выбранного пере-<br>ключателем 1 набо-<br>ра сетевых парамет-<br>ров, «Сетевое имя»<br>игнорируется | по включению пита-<br>ния прибор пытается<br>передать <i>DHCP</i> -<br>серверу «Сетевое<br>имя» и в ответ полу-<br>чить <i>IP</i> -адрес и мас-<br>ку.<br>Если ответ не полу-<br>чен, то устанавлива-<br>ются <i>IP</i> -адрес и мас-<br>ка, указанные в вы-<br>бранном переключа-<br>телем 1 наборе сете-<br>вых параметров | телей<br>скажется<br>только по-<br>сле вы-<br>ключе-<br>ния / вклю<br>чения пи-<br>тания Г7М<br>или вклю-<br>че-<br>ния / выкл<br>ючения<br>переклю-<br>чателя 6 |  |  |  |
| 3-5                     | не исполь-<br>зуются                                               | _                                                                                                    | _                                                                                                    |                                                                                                    |  |  |  |
| 6                       | формирует<br>сигнал <i>Reset</i><br>(сброс па-<br>раметров<br>Г7М) | сигнал не формиру-<br>ется                                                                                                    | формируется сигнал<br>Reset                                                                                                    |                                                                                                    |  |  |  |

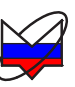

### 4.2 Изменение *IP*-адреса

Изменение *IP*-адреса может потребоваться, если Г7М будет подключаться не напрямую к ПК, а через оборудование ЛВС, в которой нет *DHCP*-сервера.

## 4.2.1 Требования для смены *IP*-адреса

Для изменения *IP*-адреса Г7М требуется:

а) ПК, с параметрами, не хуже указанных в п.2.2, не подключенный к ЛВС;

б) наличие прав у пользователя на изменение сетевых параметров ПК;

в) Г7М, у которого необходимо изменить *IP*-адрес.

## 4.2.2 Порядок изменения ІР-адреса

Для изменения *IP*-адреса выполнить:

а) установить переключатель «ВКЛ» Г7М в положение «0»;

б) соединить разъём защитного заземления «⊕» Г7М с шиной защитного заземления;

в) установить все переключатели набора переключателей «КОНФИГУ-РАТОР» в положение «OFF»;

г) соединить разъём подключения кабеля питания Г7М и сеть электропитания ~220 В 50 Гц с помощью кабеля питания;

д) соединить разъём для подключения к ПК Г7М и соответствующий разъём сетевой карты ПК с помощью кабеля *Ethernet*;

е) включить ПК;

ж) установить сетевые параметры *IP*-протокола в ПК по умолчанию:

1) нажать сочетание клавиш 🦉+*R*;

2) в появившемся диалоге «Запуск программы» набрать «ncpa.cpl» (рисунок 4.2), нажать «ОК»;

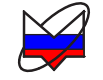

| Введите | имя программы, п  | апки, документа или |
|---------|-------------------|---------------------|
| pervica | Интернета, и Wind | dows откроет их.    |
|         |                   |                     |
| ткрыть: | <u> </u>          |                     |

Рисунок 4.2 – Диалог «Запуск программы»

3) в окне «*Сетевые подключения*» вызвать контекстное меню сетевого подключения, в контекстном меню выбрать «*Свойства*» (рисунок 4.3);

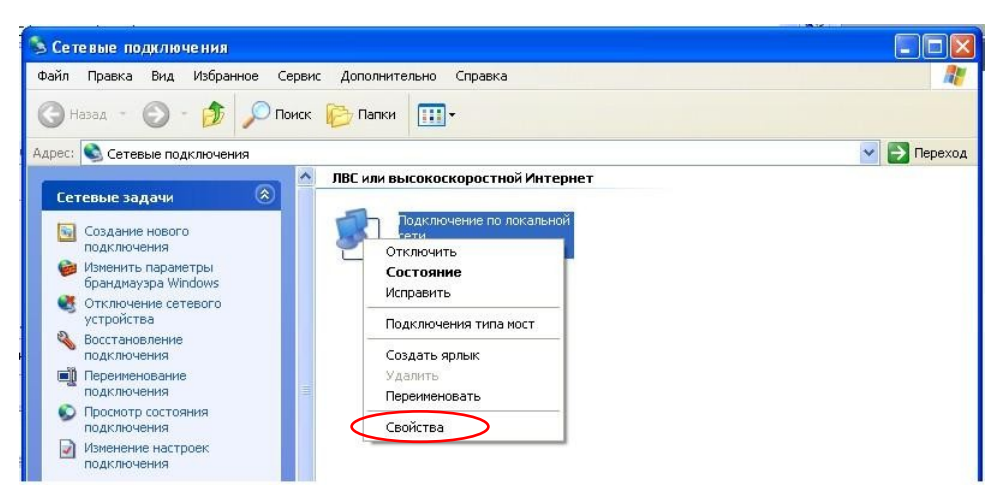

Рисунок 4.3 – Окно «Сетевые подключения»

4) в открывшемся диалоге выбрать «Протокол Интернета (TCP/IP)», нажать кнопку «Свойства» (рисунок 4.4-а), установить пункт «Получить IPадрес автоматически» (рисунок 4.4-б) и нажать кнопку «Ок».

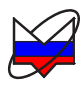

| 🕹 Подключение по локальной сети - свойства ? 🗙                                                                                                    | Свойства: Протокол Интернета (ТСР/IР) 🛛 ? 🗙                                                                                                    |
|----------------------------------------------------------------------------------------------------|----------------------------------------------------------------------------------------------------|
| Общие Дополнительно                                                                                                    | Общие Альтернативная конфигурация                                                                                                    |
| Подключение через:<br>В Realtek RTL8168/8111 PCI-E Gigabi Настроить                                                                                                    | Параметры IP могут назначаться автоматически, если сеть<br>поддерживает эту возможность. В противном случае параметры<br>IP можно получить у сетевого администратора.                                                                                                    |
| Компоненты, используемые этим подключением:                                                                                                    | Получить IP-адрес автоматически                                                                                                    |
| <ul> <li>Планировщик пакетов QoS</li> <li>Драйвер сетевого монитора</li> <li>Протокол Интернета (TCP/IP)</li> <li>Чстановить</li> <li>Удалить</li> <li>Свойства</li> <li>Описание</li> <li>Позволяет данному компьютеру получать доступ к ресурсам в сети Microsoft.</li> </ul> | <ul> <li>Использовать следующий IP-адрес:</li> <li>IP-адрес:</li> <li>Маска подсети:</li> <li>Основной шлюз:</li> <li>Основной шлюз:</li> <li>Получить адрес DNS-сервера автоматически</li> <li>Использовать следующие адреса DNS-серверов:</li> <li>Предпочитаемый DNS-сервер:</li> </ul> |
| <ul> <li>При подключении вывести значок в области уведомлений</li> <li>Уведомлять при ограниченном или отсутствующем<br/>подключении</li> <li>ОК</li> </ul>                                                                                                    | Альтернативный DNS-сервер:<br>Дополнительно<br>ОК Отмена                                                                                                    |
| a)                                                                                                    | ر آل                                                                                                    |

Рисунок 4.4 – Окно «Сетевые подключения»

з) включить Г7М, установив переключатель «ВКЛ» в положение «I», убедиться в наличии индикации «ВКЛ», не более чем через минуту должен начать светиться индикатор «ЗАХВАТ»;

Примечание – Отсутствие индикации «ВКЛ» и «ЗАХВАТ» свидетельствует о неисправности Г7М или его составных частей. Для устранения неисправности попробуйте воспользоваться рекомендациями приложения А, в противном случае обратитесь в службу технической поддержки по телефону или электронной почте, указанным на титульной странице настоящего РЭ.

и) запустить интернет-браузер (*Internet Explorer*, *Opera* или другой доступный), в строке адреса ввести «http://169.254.0.254» и нажать *Enter* на клавиатуре, после чего адрес должен будет измениться на «http://169.254.0.254/eprom/web/index.html» (рисунок 4.5);

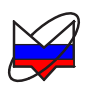

|                                                                            | http://          | /169.254.0.254/eprom/web/index.html                                                                   | J       |
|----------------------------------------------------------------------------|------------------|----------------------------------------------------------------------------------------------------|---------|
| WEB serrepletic apericana Westerne                                         | n/wb/rdex2tel    | P 🔄 🖻 🐄 🗶 💓 WEB-serrepópeix randopa 🛛 🗙                                                               | <b></b> |
| <b>Динкран</b>                                                             |                  | ИНФОРМАЦИЯ О ПРИБОРЕ                                                                                  |         |
| Информация о<br>приборе<br>Сстевые<br>параметры<br>Диагностика<br>Контакты |                  |                                                                                                    |         |
|                                                                            | Наименование:    | <b>Chesteratop</b> vactor Γ7Μ-04-ΑΤΑ                                                                  |         |
|                                                                            | Диапазон частот: | от 10 МГц до 4 ГГц                                                                                    |         |
|                                                                            | Серийный номер:  | 10007002                                                                                              |         |
|                                                                            |                  | Изготовлен 10.09.2010<br>Отимынброван 02.11.2010<br>Померен<br>Отгрумен<br>Отгрумен<br>Отремонтирован |         |
| 4                                                                          |                  |                                                                                                    |         |

Рисунок 4.5 – Окно «Информация о приборе»

к) перейти на вкладку «Сетевые параметры» (рисунок 4.6);

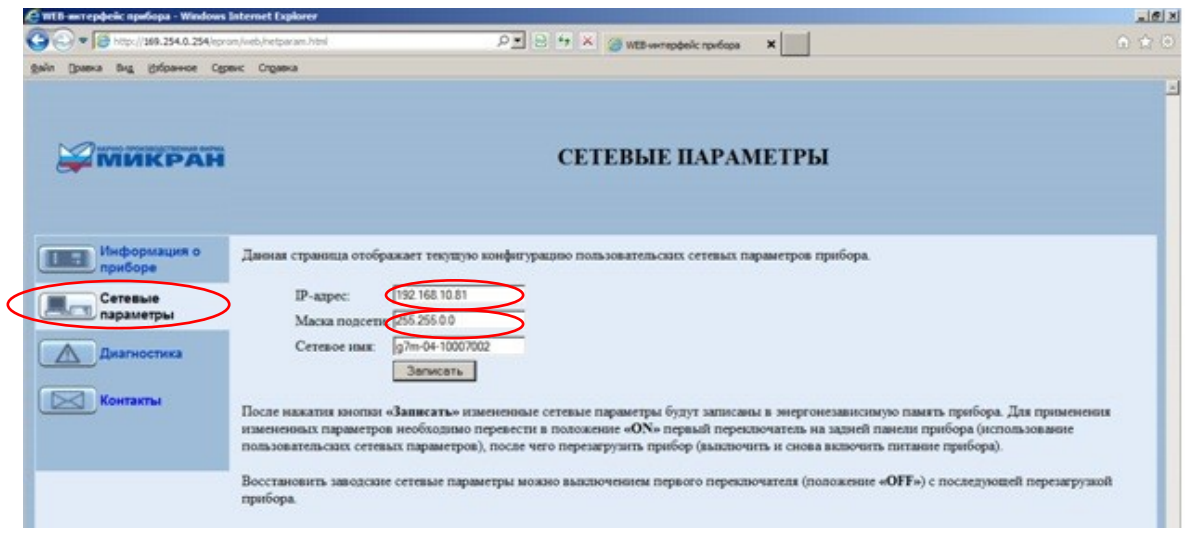

Рисунок 4.6 – Окно «Сетевые параметры»

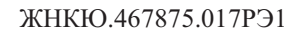

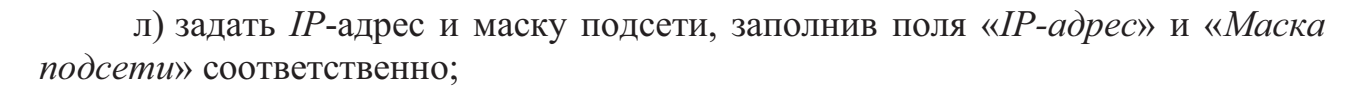

Примечание – Задаваемый *IP*-адрес должен быть уникальным (единственным) в локальной сети, а маска подсети совпадать с маской локальной сети.

м) нажать кнопку «Записать»;

н) выключить, а затем включить Г7М, установив переключатель «ВКЛ» сначала в положение «0», затем через 5–10 секунд в положение «I»;

о) обновить страницу интернет-браузера, нажав кнопку «Обновить» в окне браузера или *F5* на клавиатуре. В окне браузера будет отображаться новый набор параметров «Пользователя».

#### 4.3 Изменение сетевого имени

Изменение сетевого имени проводится по тому же алгоритму, что и изменение *IP*-адреса (п. 4.2 «Изменение *IP*-адреса»), за исключением перечисления л: для смены «Сетевого имени» необходимо изменить поле «*Сетевое имя*».

Примечание – Сетевое имя, так же как и *IP*-адрес, должно быть уникальным (единственным) в локальной сети, а также не должно содержать кириллицу, пробелы, символ подчёркивания и другие служебные символы.

## 5 Запуск ПО и установка связи с Г7М

На физическом уровне подключение осуществляется через интерфейс *Ethernet* непосредственно к ПК (п. 5.2.1 «Прямое подключение Г7М к ПК») или через активное сетевое оборудование, например *Hub* или *Switch* (п. 5.2.2 «Подключение Г7М к ЛВС *по IP-адресу»*, п. 5.2.3 «Подключение Г7М к ЛВС по «Сетевому имени»). Для подключения используется кабель *Ethernet* из комплекта Г7М.

Логическое подключение осуществляется двумя способами: либо по *IP*адресу, либо по сетевому имени. Способ логического подключения определяется положением набора переключателей «КОНФИГУРАТОР» (п. 4.1 «Общие сведения о сетевых параметрах»).

### 5.1 Требования

Для запуска ПО и установки связи с Г7М требуется:

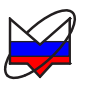

а) ПК с установленным ПО;

б) Г7М, с которым необходимо установить связь.

#### 5.2 Последовательность запуска ПО и установки связи с Г7М

#### 5.2.1 Прямое подключение Г7М к ПК

Для прямого подключения Г7М к ПК выполнить:

а) установить переключатель «ВКЛ» Г7М в положение «0»;

б) соединить разъём защитного заземления «⊕» Г7М с шиной защитного заземления;

в) установить все переключатели набора переключателей «КОНФИГУ-РАТОР» в положение «OFF»;

г) соединить разъём подключения кабеля питания Г7М и сеть электропитания ~220 В 50 Гц с помощью кабеля питания;

д) соединить разъём для подключения к ПК Г7М и соответствующий разъём сетевой карты ПК с помощью кабеля *Ethernet*;

е) включить ПК;

ж) установить сетевые параметры ІР-протокола в ПК по умолчанию:

1) нажать сочетание клавиш 🦧+*R*;

2) в появившемся диалоге «Запуск программы» набрать «ncpa.cpl», нажать «OK»;

3) в окне «*Сетевые подключения*» вызвать контекстное меню сетевого подключения, в контекстном меню выбрать «*Свойства*»;

4) в открывшемся диалоге выбрать «Протокол Интернета (TCP/IP)», нажать кнопку «Свойства», установить пункт «Получить IP-адрес автоматически» и нажать кнопку «Ок».

з) включить Г7М, установив переключатель «Вкл» в положение «I», убедиться в наличии индикации «Вкл», не более чем через минуту должен начать светиться индикатор «Захват»;

Примечание – Отсутствие индикации «ВКЛ» и «ЗАХВАТ» свидетельствует о неисправности Г7М или его составных частей. Для устранения неисправности попробуйте воспользоваться рекомендациями приложения А, в противном случае обратитесь в службу технической поддержки по телефону или электронной почте, указанным на титульной странице настоящего РЭ.

и) запустить ПО, воспользовавшись ярлыком в меню «Пуск» (рисунок 5.1), в результате запустится «Программный комплекс Г7М», с открытым окном «Подключение к прибору Г7М» (рисунок 5.2);

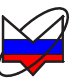

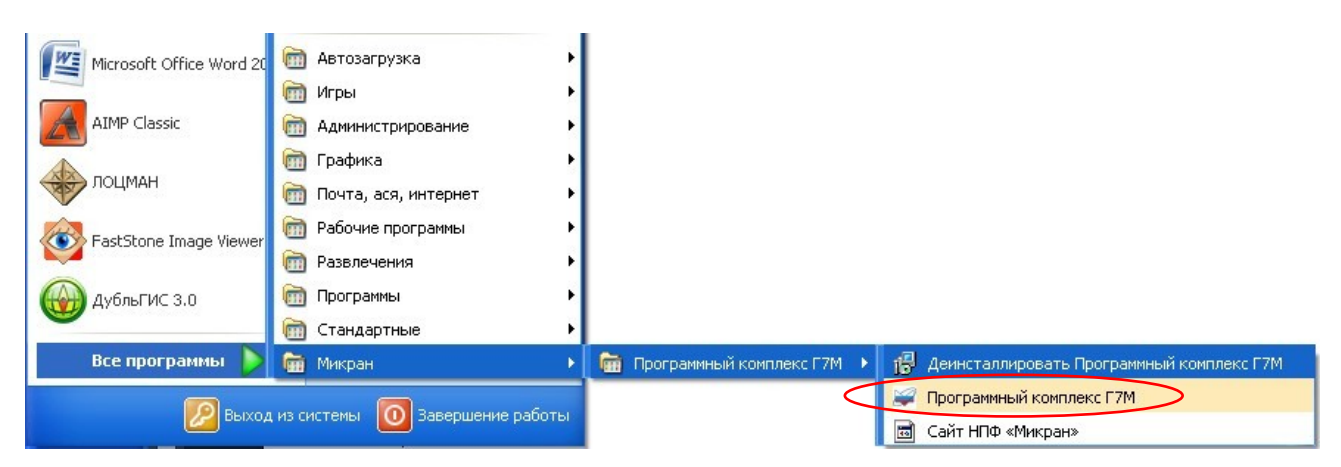

Рисунок 5.1 – Старт ПО

Примечание – Путь к программе в меню «*Пуск*» задается пользователем при установке.

| Программный компле<br>Программный компле | екс Г7М                                          |                         |                 |                     |                   | _          |      |
|------------------------------------------|--------------------------------------------------|-------------------------|-----------------|---------------------|-------------------|------------|------|
| Параметры прибора Сп                     | вид справка                                      |                         |                 |                     | @ 📥 🕯             | <u>р</u>   |      |
| EO                                       | Подключение к прибору Г7                         | 7M                      |                 |                     |                   | × ~        |      |
|                                          | Выберите прибор из списка и<br>Избранные приборы | нажмите «Подключиться   | » для подключе  | ения                |                   | ление      | ₽×   |
| 33                                       | Описание                                         | Адрес прибора           | Тип             | Серийный номер      | Состояние         |            |      |
| F1:                                      | Адрес по умолчанию                               | 169.254.0.254           |                 |                     |                   |            | -    |
|                                          |                                                  | 0                       |                 |                     |                   |            |      |
| f DO-                                    |                                                  |                         |                 |                     |                   |            | ~    |
|                                          |                                                  |                         |                 |                     |                   |            | _    |
| <sup>5</sup> Σ P1: (                     |                                                  |                         |                 |                     |                   | -          |      |
|                                          | <u></u>                                          |                         | -               |                     |                   |            | -    |
| Параметр                                 |                                                  |                         | -               |                     |                   | <u></u>    |      |
| Количество точек                         | 🕂 Добавить 📃 🔺 V                                 | 1зменить — Удал         | ить             |                     | Поиск приборов 💙  | гота       | ₽+ X |
| Шаг по мощности                          | Найденные приборы                                |                         | ***             |                     |                   |            |      |
| Момент запуска                           | Описание                                         | Адрес прибора           | Тип             | Серийный номер      | Состояние         | ность      | ₽ ×  |
| Время удержания                          |                                                  |                         |                 |                     |                   | низация    | +×   |
| Упр. аттенюатором                        |                                                  |                         |                 |                     |                   |            |      |
| Ограничение мощ                          |                                                  |                         |                 |                     |                   | генератор  | + ×  |
| Профили                                  |                                                  |                         |                 |                     |                   |            |      |
| NºNº Komm                                |                                                  |                         |                 |                     |                   | модуляция  | 4- X |
|                                          |                                                  |                         |                 | 2                   |                   | я          |      |
|                                          | Наити все приборы                                |                         | <b>•</b> A      | оравить в изоранные |                   |            | -    |
|                                          | Автоматически подключ                            | аться по последнему адр | есу             |                     |                   | กяция      |      |
|                                          | -                                                | Полключиться            |                 | мена                |                   | - oca      |      |
|                                          |                                                  | подголочитося           |                 | hend                |                   | ÷ 🖩        | *    |
|                                          |                                                  | 9                       |                 |                     | Период повторения | я импульса | -    |
| с/н:                                     | IP:,,                                            | Отключен                | Кнопка СВЧ: вын | сл 🛛                |                   |            |      |

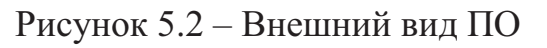

к) в окне «Подключения к прибору Г7М» нажать на кнопку «Подклю-

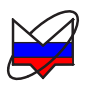

читься», в результате запустится диалог подключения к прибору (рисунок 5.2);

л) в случае удачного подключения окно «Подключение к прибору Г7М» будет закрыто, и меню вкладок панелей управления станет доступным для редактирования;

м) в случае неудачного подключения на экран будет выведено сообщение об ошибке (рисунок 5.3). Следует нажать «*ОК*» и повторить попытку подключения, при повторном неудачном подключении попробуйте повторить весь пункт заново или воспользоваться информацией приложений Б и В.

| Подключение к при   | бору Г7М                                                                | × |
|---------------------|-------------------------------------------------------------------------|---|
| ⚠                   | Ошибка при подключении к прибору 169.254.0.254:                         |   |
|                     |                                                                         |   |
|                     |                                                                         |   |
|                     |                                                                         |   |
| Прибор не найден. Н | необходимо проверить правильность заданного адреса и состояние прибора. |   |
|                     |                                                                         |   |
|                     |                                                                         |   |
|                     |                                                                         |   |
|                     |                                                                         |   |
|                     | ОК Отмена                                                               |   |

Рисунок 5.3 – Сообщение об ошибке

#### 5.2.2 Подключение Г7М к ЛВС по ІР-адресу

Подключение по *IP*-адресу может потребоваться, если Г7М подключается к ЛВС, в которой нет *DHCP*-сервера (все *IP*-адреса в сети статические). В этом случае происходит подключение по *IP*-адресу, заданному пользователем (п. 4.2 «Изменение *IP*-адреса»).

Примечания

1 *IP*-адрес, заданный пользователем (п. 4.2), должен находиться в диапазоне разрешённых и быть уникальным в ЛВС, а маска подсети должна совпадать с маской сети, в которую будет включен Г7М.

2 Приведённый ниже способ подключения приведён для ситуации, когда ПК и Г7М принадлежат одной подсети. При подключении к Г7М, находящемуся в другой подсети, необходимо пользоваться рекомендациями приложения Б.

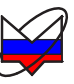

Для подключения Г7М выполнить:

а) предварительно, если требуется, выполнить смену *IP*-адреса и маски подсети, пользуясь указаниями п. 4.2 «Изменение *IP*-адреса»;

б) установить переключатель «ВКЛ» Г7М в положение «0»;

в) соединить разъём защитного заземления «⊕» Г7М с шиной защитного заземления;

г) установить 1-й переключатель «КОНФИГУРАТОРА» в положение «ON», остальные – в положение «OFF»;

д) соединить разъём подключения кабеля питания Г7М и сеть электропитания ~220 В 50 Гц с помощью кабеля питания;

е) соединить разъем «ЕТНЕRNET UTP10/100» Г7М кабелем Ethernet с аппаратурой ЛВС, проверить наличие подключения к ЛВС ПК;

ж) включить ПК;

з) включить Г7М, установив переключатель «ВКЛ» в положение «I», убедиться в наличии индикации «ВКЛ», не более чем через минуту должен начать светиться индикатор «ЗАХВАТ»;

Примечание – Отсутствие индикации «ВКЛ» и «ЗАХВАТ» свидетельствует о неисправности Г7М или его составных частей. Для устранения неисправности попробуйте воспользоваться рекомендациями приложения А, в противном случае обратитесь в службу технической поддержки по телефону или электронной почте, указанным на титульной странице настоящего РЭ.

и) запустить ПО, воспользовавшись ярлыком в меню «Пуск», в результате запустится «Программный комплекс  $\Gamma 7M$ », с открытым окном «Подключение к прибору  $\Gamma 7M$ » (рисунок 5.4);

к) в списке «Найденные приборы» окна «Подключение к прибору Г7М» выбрать Г7М, к которому нужно подключиться, и нажать кнопку «Подключиться»;

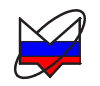

| рамстротприсора                  | Выберите прибор из списка и і<br>Избранные приборы | нажмите «Подключиться          | » для подключе    | ния                        |           |              | 1        |     |
|----------------------------------|----------------------------------------------------|--------------------------------|-------------------|----------------------------|-----------|--------------|----------|-----|
| FO                               | Описание                                           | Адрес прибора                  | Тип               | Серийный номер             | Состояние |              | - X      |     |
| F1:                              |                                                    |                                |                   |                            |           |              | ние      | 4   |
| <u> </u>                         |                                                    |                                |                   |                            |           | 12<br>14     |          |     |
| ξ P(                             |                                                    |                                |                   |                            | 3         |              |          |     |
| P1:                              |                                                    |                                |                   |                            |           |              |          |     |
| араметр                          |                                                    |                                | 1                 |                            |           |              |          |     |
| оличество точен                  | 🕂 Добавить 📃 🔺 И                                   | зменить 📃 💻 Удал               | 1ТЬ               |                            | Поис      | к приборов 😽 | - 2      | 140 |
| аг по частоте<br>Іаг по мошность | Найденные приборы                                  |                                | ***               |                            |           |              | а<br>—   |     |
| омент запуска                    | Описание<br>С7М-04-АТА 10007002                    | Адрес прибора<br>192-168-10-81 | Тип<br>Г7М-04-АТА | Серийный номер<br>10007002 | Состояние |              | СТЬ      | 4-  |
| р. аттенюатор                    |                                                    | 1,2,100110101                  |                   |                            | coooden   |              | зация    | 4   |
| раничение моц                    |                                                    |                                |                   |                            |           |              | нератор  | 4   |
| оофили                           |                                                    |                                |                   |                            |           |              | элуляния | я + |
| NºNº Kc                          |                                                    |                                |                   |                            |           |              |          |     |
|                                  |                                                    |                                | 0                 | 1                          |           |              |          |     |
|                                  |                                                    |                                |                   |                            |           |              |          |     |
|                                  | Найти все приборы                                  |                                |                   | 🕂 Добавить в изб           | бранные   | 🛯 Обновить   |          |     |
|                                  |                                                    |                                |                   |                            |           |              |          |     |

Рисунок 5.4 – Внешний вид ПО

л) в случае удачного подключения окно «Подключение к прибору Г7М» будет закрыто, и меню вкладок панелей управления станет доступным для редактирования;

м) в случае неудачного подключения на экран будет выведено сообщение об ошибке. Следует нажать «*ОК*» и повторить попытку подключения, при повторном неудачном подключении попробуйте повторить весь пункт заново или воспользоваться информацией приложений Б и В.

#### 5.2.3 Подключение Г7М к ЛВС по «Сетевому имени»

Для подключения Г7М к ЛВС по сетевому имени, в ней должен находиться *DHCP*-сервер и *DNS*-сервер. *DHCP*-сервер для выдачи *IP*-адреса, а *DNS*сервер для регистрации сетевого имени и перевода сетевого имени в *IP*-адрес.

Примечание – Приведённый ниже способ подключения приведён для ситуации, когда ПК и Г7М принадлежат одной подсети.

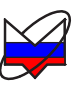

Для подключения Г7М к ЛВС по сетевому имени выполнить:

а) предварительно, если требуется, выполнить смену сетевого имени, пользуясь указаниями п. 4.3 «Изменение сетевого имени;

б) установить переключатель «ВКЛ» Г7М в положение «0»;

в) соединить разъём защитного заземления «⊕» Г7М с шиной защитного заземления;

г) установить переключатель «ВКЛ» Г7М в положение «0»;

д) установить переключатели набора «КОНФИГУРАТОР» в положения: 1 и 2 – в положение «ON», остальные в положение «OFF»;

е) соединить разъём подключения кабеля питания Г7М и сеть электропитания ~220 В 50 Гц с помощью кабеля питания;

ж) соединить разъем «ETHERNET UTP10/100» Г7М кабелем Ethernet с аппаратурой ЛВС, проверить наличие подключения к ЛВС ПК;

з) включить ПК;

и) включить Г7М, установив переключатель «ВКЛ» в положение «I», убедиться в наличии индикации «ВКЛ», не более чем через минуту должен начать светиться индикатор «ЗАХВАТ»;

Примечание – Отсутствие индикации «ВКЛ» и «ЗАХВАТ» свидетельствует о неисправности Г7М или его составных частей. Для устранения неисправности попробуйте воспользоваться рекомендациями приложения А, в противном случае обратитесь в службу технической поддержки по телефону или электронной почте, указанным на титульной странице настоящего РЭ.

к) запустить ПО, воспользовавшись ярлыком в меню «Пуск», в результате запустится «Программный комплекс Г7М», с открытым окном «Подключение к прибору Г7М» (рисунок 5.4), при этом в столбце «Адрес прибора» списка «Найденные приборы» вместо IP-адреса будут указаны сетевые имена;

л) в списке «Найденные приборы» окна «Подключение к прибору Г7М» выбрать Г7М, к которому нужно подключиться, и нажать кнопку «Подключиться»;

Примечание – В списке «*Найденные приборы*» в столбце «*Адрес прибора*» может быть указано не сетевое имя, а *IP*-адрес Г7М – это означает, что в сети уже есть прибор с таким сетевым именем, и *DNS*-сервер его не зарегистрировал.

м) в случае удачного подключения окно «Подключение к прибору Г7М» будет закрыто, и меню вкладок панелей управления станет доступным для редактирования;

н) в случае неудачного подключения на экран будет выведено сообщение об ошибке. Следует нажать «*ОК*» и повторить попытку подключения, при повторном неудачном подключении попробуйте повторить весь пункт заново или

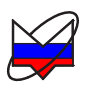

воспользоваться информацией приложений Б и В.

## 6 Описание ПО

#### 6.1 Интерфейс пользователя. Краткое описание

Для управления Г7М предназначено программное обеспечение «Программный комплекс Г7М». После установки и запуска окно ПО будет представлять собой *Windows*-приложение (рисунок 6.1).

|             |                                             |                           |                | «панель управления»              |            |
|-------------|---------------------------------------------|---------------------------|----------------|----------------------------------|------------|
| «Меню».     | Программный комплекс Г7М                    |                           |                |                                  |            |
|             | <u>Управление Профиль Вид Справка</u>       |                           |                |                                  |            |
|             | Параметры прибора Список                    |                           |                |                                  | $\sim$     |
|             |                                             |                           |                | G 🚽 🐳 🐝                          | Ŋ          |
|             | /= F0· 4 000 0                              | 00 000 000                |                |                                  |            |
|             |                                             |                           |                | <b>О</b> Управление              | ₽×         |
|             | " E1: 0.000 FL                              | E2                        | 0.000 Eu       | Режим работы:                    |            |
| вклалка     |                                             |                           | -ruwru-        | Фиксированная частота и мощность | -          |
| иПарамат    |                                             |                           |                | Режим запуска:                   |            |
| «пиримет-   | 10 000 -10 000                              | ) лБм                     | $f_0$          | Автоматический                   | <u> </u>   |
| ры приоора» |                                             | дыт                       | $\overline{D}$ | Нацало развертки                 |            |
|             | ¯ Σ Р1: 0,000 дБм Р2:                       | 0,000 дБм                 |                | Влемя идержания точки:           |            |
|             |                                             |                           |                |                                  |            |
|             | Параметр Значение                           | Параметр Зна              | ачение         |                                  |            |
|             |                                             | Инверт синуровуол         | - используется | <i>f</i> Частота                 | <b>₽</b> × |
|             | Шаг по мощности                             | Инверт, синровыход        |                |                                  |            |
|             | Момент запуска                              | Длит. синхросигнала 1 м   | мкс            | <u>р</u> Мощность                | + ×        |
|             | Время удержания                             | Внешнее упр. мощностью    | -              | Синхронизация                    | +×         |
|             | Упр. аттенюатором Минимум гармоник          | Внешний ОГ                | · /            |                                  |            |
|             | Ограничение мощ                             | Частота внешнего ОГ       | /              | 🥝 Опорный генератор              | ₽- ×       |
|             | Ирофили                                     |                           |                |                                  |            |
|             |                                             |                           | <u> </u>       | ш импульсная модуляция           | 마 ×        |
| вклалка     |                                             |                           |                |                                  |            |
| Профили     |                                             |                           |                |                                  |            |
| «профили»   |                                             |                           | i              |                                  |            |
|             |                                             |                           |                |                                  |            |
|             |                                             |                           |                |                                  |            |
| "Cmannouca  |                                             |                           |                |                                  |            |
| «Статусная  | N <sub>2</sub> (1997)                       | 88                        |                |                                  |            |
| строка» 📉   | Г7М-04-АТА с/н: 10007002 IP: g7m-04-1000700 | 2 Подключен Кнопка СВЧ: в | вкл            |                                  |            |
|             |                                             |                           |                |                                  |            |

Рисунок 6.1 – Окно ПО

В верхней части окна ПО расположено «*Меню*». С помощью него выполняются основные функции ПО, такие как подключение к Г7М, отключение от него, включение, выключение генерации СВЧ колебаний, выход из программы, сохранение (загрузка) профилей, задание вида окна ПО.

Управление Г7М осуществляется посредством задания параметров во вкладках «Панели управления», расположенной справа. Числовые параметры могут вводиться как с клавиатуры ПК, так и с помощью «Экранной клавиатуры» (п. 6.2 «Экранная клавиатура»). Отображение вкладок «Панели управле-

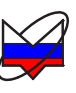

ния» задаётся в меню «*Bud*» (п. 6.4.3 «Вид»), а также с помощью кнопок в заголовках вкладок (п. 6.3 «Вкладки. Отображение, скрытие»).

Текущее состояние Г7М (состояние индикаторов передней панели, наличие мощности на выходе «СВЧ», текущие частота, мощность, режим работы и другие параметры) отображается на вкладке «Параметры прибора».

На вкладке «*Список*» отображаются списки, созданные пользователями. Для работы по спискам необходимо выбрать соответствующий режим работы.

На вкладке «Профили» отображается список профилей (набор параметров), созданных пользователем. Для загрузки профиля необходимо дважды «щёлкнуть» по нему левой клавишей мыши или выбрать его и нажать кнопку

### «Применить выбранный профиль».

Параметры Г7М, такие как *IP*-адрес, серийный номер, подключен Г7М или нет и др., отображаются в «*Статусной строке*», расположенной внизу окна ПО.

### 6.2 Экранная клавиатура

Вид «Экранной клавиатуры» приведён на рисунке 6.2.

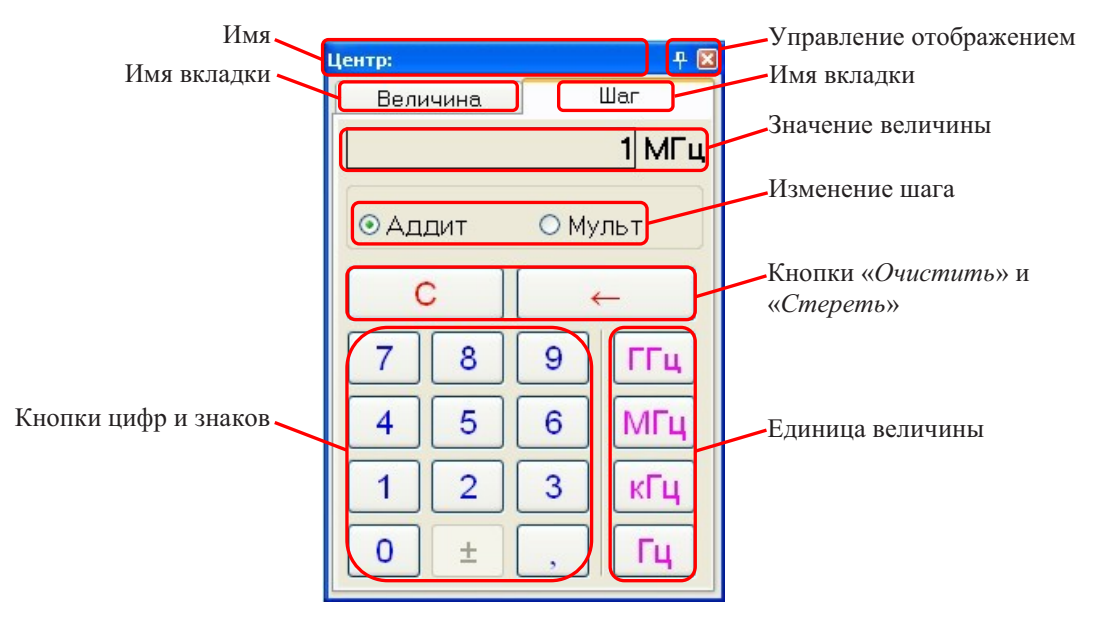

Рисунок 6.2 – «Экранная клавиатура»

Чтобы вызвать экранную клавиатуру нужно нажать правой клавишей мыши на значок 🗐 рядом с числовым параметром.

Названия элементов «Экранной клавиатуры», их назначения приведены в таблице 6.1.

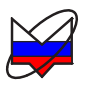

| Табл | ица | 6.1 – | Элементы | «Экранной | клавиатуры» |
|------|-----|-------|----------|-----------|-------------|
|------|-----|-------|----------|-----------|-------------|

| Название                            | Назначение                                                                                                    |  |  |
|-------------------------------------|----------------------------------------------------------------------------------------------------|--|--|
| Имя                                 | В имени отображается наименование параметра, например центр, полоса, количество точек                                                                                                    |  |  |
| Имя вкладки                         | Отображает имена вкладок                                                                                                    |  |  |
| Кнопки цифр и знаков                | Ввод значения величины. Числа и знаки вводятся щелчком мыши                                                                                                    |  |  |
| Управление отобра-<br>жением        | Управляет отображением панели, подробнее п. 6.3                                                                                                    |  |  |
| Значение величины                   | Отображает введённое значение и единицу величины                                                                                                    |  |  |
| Изменение шага                      | Задаёт закон изменения величины. Аддитивный — величина изменяется на заданный шаг. Мультипликативный — величина умножается на заданное значение. Изменение величины проводится при установке курсора в поле величины клавишами клавиатуры <i>вверх</i> , <i>вниз</i> * |  |  |
| Кнопки « <i>Очистить</i> »          | Кнопка «Очистить» очищает значение величины,                                                                                                    |  |  |
| и «Стереть»                         | кнопка «Стереть» стирает символ слева от курсора                                                                                                    |  |  |
| Единица величина                    | Задаёт единицу величины из списка возможных для данного параметра                                                                                                    |  |  |
| *Для мощности параметр не задаётся. |                                                                                                    |  |  |

## 6.3 Вкладки. Отображение, скрытие

Во вкладках «Панели управления» задаются, а во вкладке «Параметры прибора» отображаются параметры Г7М.

Отображение вкладок задаётся в меню «*Bud*» и элементами управления в заголовках вкладок (рисунок 6.3).

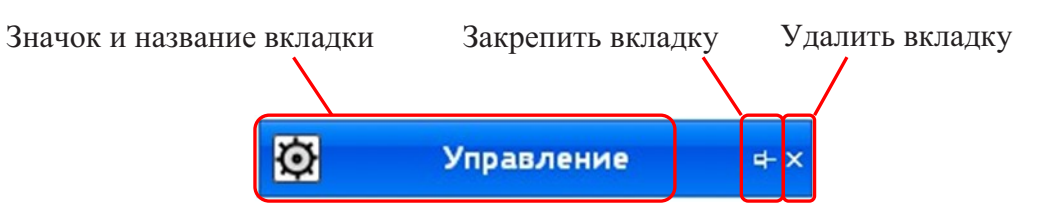

Рисунок 6.3 – Заголовок вкладки

По умолчанию на «Панели управления» отображаются только заголовки вкладок.

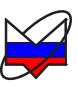

Чтобы открыть вкладку нужно нажать правой клавишей мыши на её заголовок. При открытии другой вкладки панели управления первая закроется.

Примечание – Отображение вкладок «Параметры прибора» и «Профили» задаётся независимо от вкладок «Панели управления».

Для того чтобы открыть 2 и более вкладок одновременно, нужно в заголовках вкладок нажать левой клавишей мыши на значок <sup>4</sup> «Закрепить вкладку». Чтобы снять закрепление, нужно нажать значок <sup>4</sup> «Снять закрепление».

Вкладку также можно скрыть, нажав правой клавишей мыши на значок «Удалить вкладку». Чтобы заново её отобразить, нужно установить флажок напротив названия вкладки в меню «*Bud/ Вкладки*».

### 6.4 Меню

В верхней части окна ПО расположено «*Меню*». С помощью него выполняются основные функции ПО, такие как подключение к Г7М, отключение от него, включение, выключение генерации СВЧ колебаний, выход из программы, сохранение (загрузка) профилей, задание вида окна ПО.

Структура «Меню» представлена на рисунке 6.4.

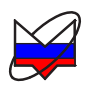

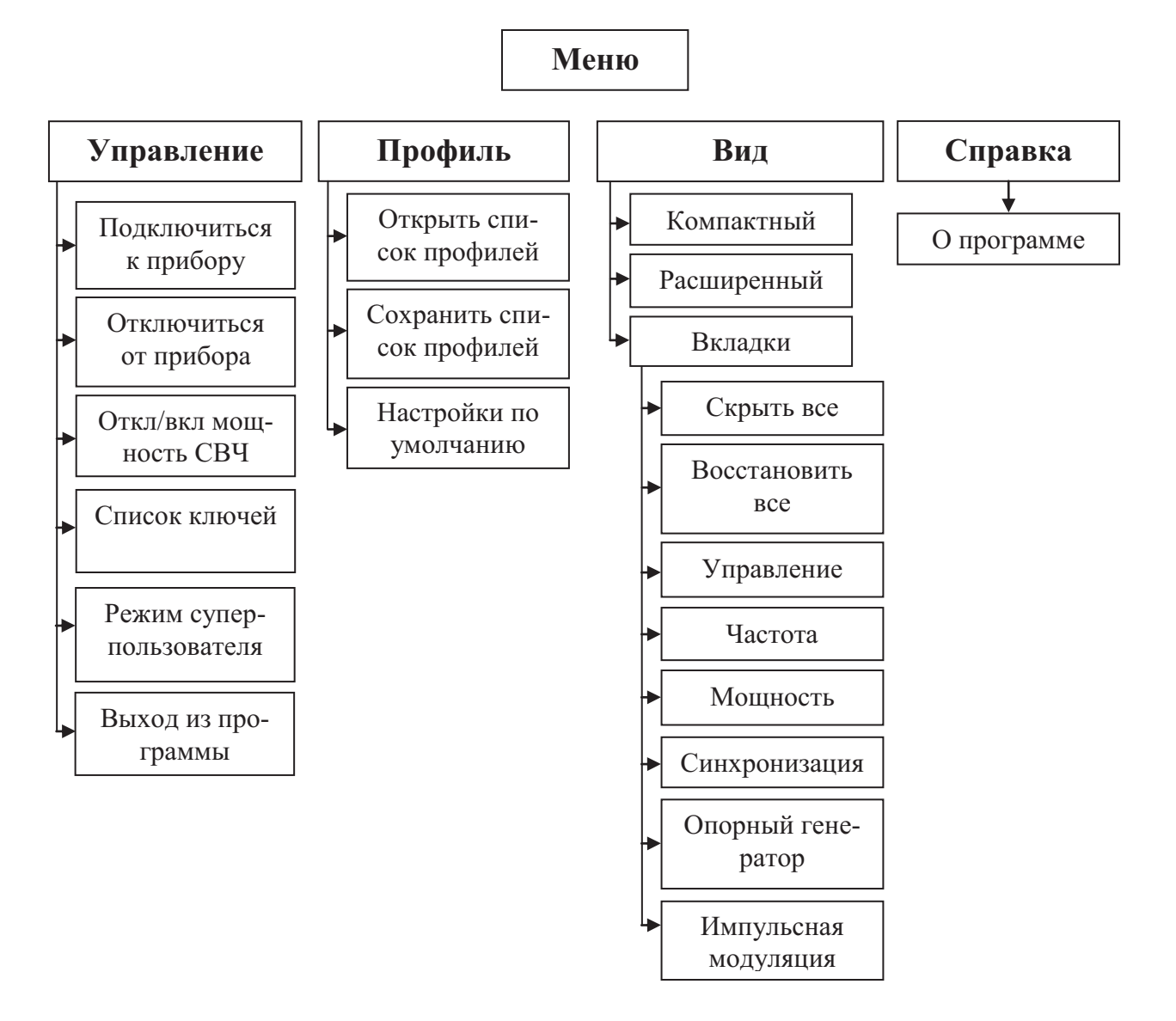

Рисунок 6.4 – Структура меню

### 6.4.1 Управление

«Управление» – меню управления Г7М, осуществляет подключение, отключение от Г7М, включение\выключение СВЧ мощности и выход из программы.

Меню «Управление» состоит:

а) «Подключиться к прибору» – вызывает окно подключения к Г7М (рисунок 6.5), если подключение уже осуществлено, пункт заблокирован;

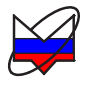

| лисание                                            | Адрес прибора                  | Тип                       | Серийный номер             | Состояние             |            |
|----------------------------------------------------|--------------------------------|---------------------------|----------------------------|-----------------------|------------|
|                                                    |                                |                           |                            |                       |            |
|                                                    |                                |                           |                            |                       |            |
|                                                    |                                |                           |                            |                       |            |
|                                                    |                                |                           |                            |                       |            |
| 📥 Лобавить 🚺 🔺 И                                   | зменить                        | ть                        |                            | Поиск                 | приборов 🗙 |
|                                                    |                                |                           |                            |                       |            |
| -X                                                 |                                | * * *                     |                            |                       |            |
| Іайденные приборы<br>Описание                      | Адрес прибора                  | тип                       | Серийный номер             | Состояние             |            |
| айденные приборы<br>Эписание<br>7M-04-ATA 10007002 | Адрес прибора<br>192.168.10.81 | тип<br>Г7М-04-АТА         | Серийный номер<br>10007002 | Состояние<br>Свободен |            |
| айденные приборы<br>)писание<br>7М-04-АТА 10007002 | Адрес прибора<br>192.168.10,81 | ***<br>Тип<br>Г7М-04-АТА  | Серийный номер<br>10007002 | Состояние<br>Свободен |            |
| айденные приборы<br>писание<br>7М-04-АТА 10007002  | Адрес прибора<br>192.168.10.81 | ***<br>Тип<br>Г7М-04-АТА  | Серийный номер<br>10007002 | Состояние<br>Свободен |            |
| айденные приборы<br>Ликсание<br>7М-04-АТА 10007002 | Адрес прибора<br>192.168.10.81 | ***<br>Тип<br>Г7М-04-АТА  | Серийный номер<br>10007002 | Состояние<br>Свободен |            |
| ыйденные приборы<br>Ликсение<br>7М-04-АТА 10007002 | Адрес прибора<br>192.168.10.81 | ••••<br>Тип<br>Г7М-04-АТА | Серийный номер<br>10007002 | Состояние<br>Свободен |            |

Рисунок 6.5 – Окно подключения к Г7М

б) «*Отключиться от прибора*» – отключает данный экземпляр ПО от Г7М, пункт заблокирован, если подключение к Г7М не было осуществлено;

в) «*Откл/вкл мощность СВЧ*» – включает/выключает генерацию СВЧ колебаний на выход СВЧ, пункт заблокирован, если подключение к Г7М не было осуществлено;

г) «*Список ключей*» - используется при работе программной опции «СРП». Зарезервировано для дальнейшего применения;

д) «*Режим суперпользователя*» - зарезервировано для дальнейшего применения;

е) «*Выход из программы*» – закрывает окно ПО, предварительно отключив ПО от Г7М, если подключение было осуществлено.

#### 6.4.2 Профиль

«Профиль» – меню управления профилями Г7М.

Профиль – это набор параметров Г7М, таких как частота, мощность, режим работы и т.д. В профиль сохраняются все параметры установленные пользователем на момент сохранения профиля. В файле может быть сохранён список профилей.

Работа с профилями позволяет быстро изменять параметры Г7М, производя при этом минимум действий.

Меню «Профиль» состоит:

а) «*Открыть профиль*» – загружает ранее созданный список профилей на вкладку «*Профили*»;

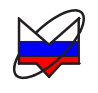

б) «*Сохранить профиль*» – сохраняет текущий список профилей в файл;

в) «*Настройки по умолчанию*» – загружает параметры Г7М (частоту, мощность, режим работы и т.д.), установленные в профиле «По умолчанию».

## 6.4.3 Вид

«*Bud*» – меню управления внешним видом окна и вкладок ПО. Отображение вкладок проводится установкой флажка напротив названия панели. Скрытие или отображение всех панелей, а также задание вида окна ПО производится выбором соответствующего пункта меню.

Меню состоит:

а) «Компактный» – окно ПО принимает компактный вид, отображаются только «Меню», «Панель управления» и «Статусная строка» (рисунок 6.6-а);

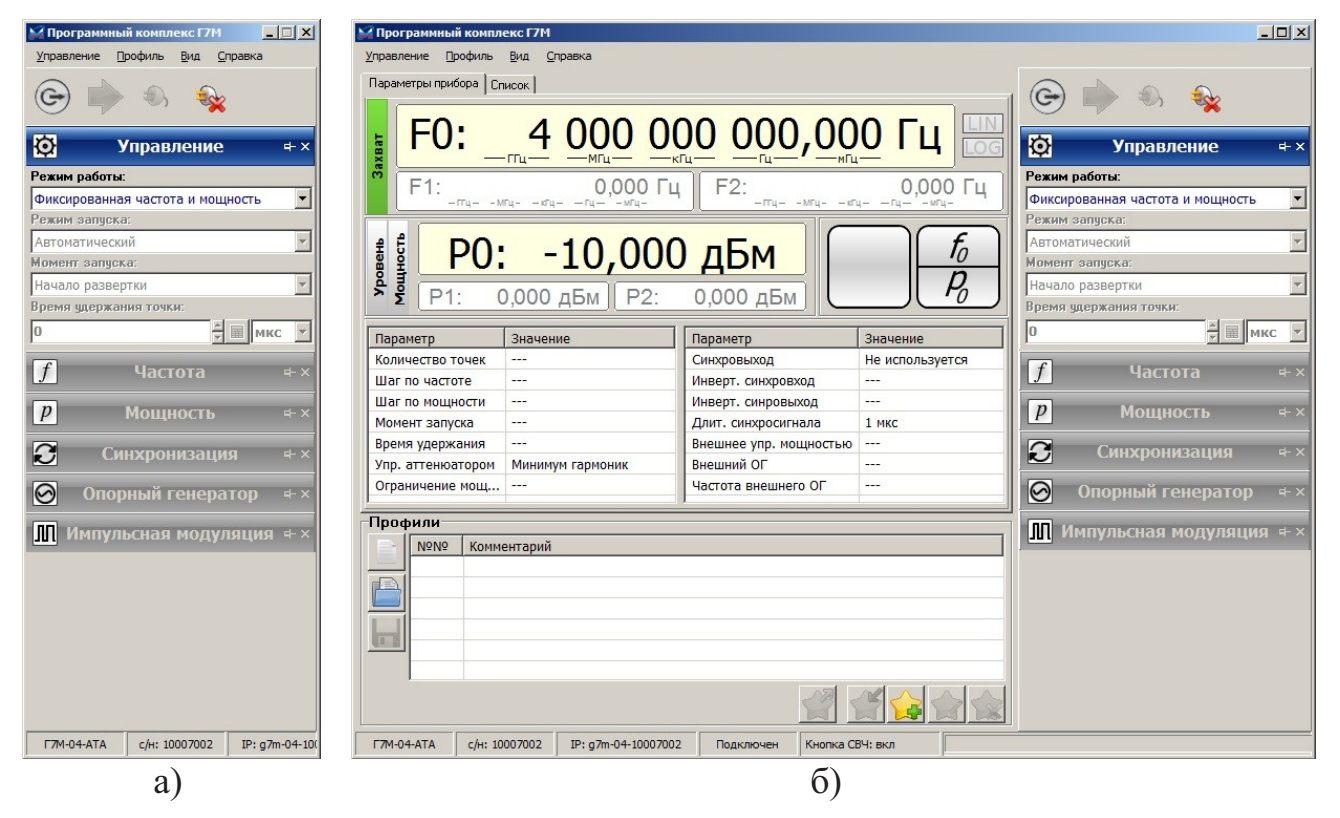

Рисунок 6.6 – Компактный и расширенный виды

б) «Расширенный» – окно ПО принимает вид, как при первом запуске, отображаются все элементы интерфейса пользователя – «Меню», «Панель управления», «Статусная строка» и др. (рисунок 6.6-а)

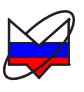

в) «Вкладки» – меню управления отображением вкладок ПО. Установка флажка напротив названия панели отображает её в окне ПО, сброс флажка – скрывает;

Примечание – В режиме отображения «Компактный» панели «Параметры прибора» и «Профили» не отображаются, независимо от состояния флажка в меню «Вид».

1) «Скрыть все» – скрывает все панели в окне ПО, отображаются только вкладки «Параметры прибора» или «Список» и кнопки «Панели управления»;

2) «Восстановить все» - отображает все панели в окне ПО.

- 3) «Управление»
- 4) «*Yacmoma*»
- 5) *«Мощность»*
- 6) «Синхронизация»
- 7) «Опорный генератор»
- 8) «Импульсная модуляция»

установка флажка отображает вкладку, сброс флажка скрывает вкладку

Примечание – В режиме отображения «Компактный» панели «Параметры прибора» и «Профили» не отображаются, независимо от состояния флажка в меню «Вид».

### 6.4.4 Справка

Состоит из пунктов «*О программе*», при выборе которого выводится окно с данными о ПО (рисунок 6.7), и «*Веб-страница НПФ «Микран»*», при выборе которого в интернет-браузере загружается сайт ЗАО «НПФ «Микран».

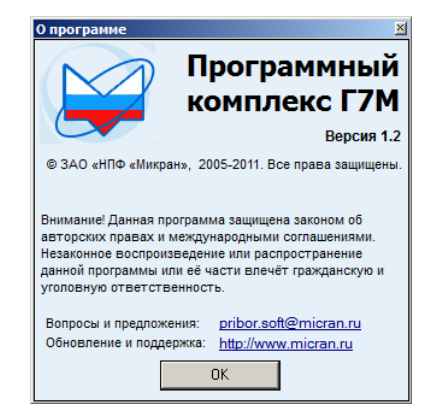

Рисунок 6.7 – Информация о программе

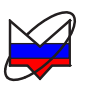

#### 6.5 Панель управления

Панель управления расположена в правой части окна ПО. Панель состоит из набора вкладок и кнопок. С помощью вкладок задаются параметры Г7М, такие как частота, мощность, режим работы и т.д. Кнопками осуществляется управление Г7М – подключение (отключение) от Г7М и включение (выключение) генерации СВЧ мощности. Дополнительно кнопка «СВЧ» служит для индикации наличия мощности на выходе СВЧ.

### 6.5.1 Кнопки панели управления

Кнопками осуществляется управление Г7М – подключение (отключение) и включение (выключение) генерации СВЧ мощности.

Внешний вид кнопок, их назначение представлены в таблице 6.2.

| Название                       | Назначение                                                           | Вид | Поло-<br>жения | Значение в положении                                                                                                    |
|--------------------------------|----------------------------------------------------------------------|-----|----------------|----------------------------------------------------------------------------------------------------|
|                                |                                                                      |     | 0              | Кнопка не нажата: генерация<br>СВЧ мощности выключена                                                                                                    |
| СВЧ                            | Включе-<br>ние\выключе<br>ние генера-<br>ции СВЧ<br>мощности         | G   | G              | Кнопка нажата: включена генерация СВЧ мощности (кнопка<br>СВЧ на передней панели Г7М<br>нажата)                                                                  |
|                                |                                                                      |     | G              | Кнопка нажата: генерация СВЧ<br>мощности выключена (кнопка<br>СВЧ на передней панели Г7М не<br>нажата)                                                           |
|                                | Запуск сле-                                                          |     |                | Кнопка не активна, режим<br>«РУЧНОЙ» не включен                                                                                                    |
| Д<br>Старт<br>ж                | дующего ша-<br>га сканиро-<br>вания в ре-<br>жиме работы<br>«РУЧНОЙ» |     |                | Включен режим «РУЧНОЙ»,<br>при нажатии кнопки Г7М пере-<br>строится на следующую точку<br>диапазона или выполнит одно-<br>кратное сканирование по диапа-<br>зону |
| Подклю-<br>читься к<br>прибору | Вызывает<br>диалог под-<br>ключения к                                | ٩,  | ٩,             | Кнопка не активна. Подключе-<br>ние к Г7М осуществлено                                                                                                    |

Таблица 6.2 – Кнопки «Панели управления»

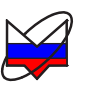

| Название | Назначение              | Вид      | Поло-<br>жения | Значение в положении                                      |
|----------|-------------------------|----------|----------------|-----------------------------------------------------------|
|          | Г7М                     |          | ٩,             | Вызывает диалог подключения к<br>Г7М (рисунок 6.5)        |
| Отклю-   | Отключает<br>данный эк- | <b>a</b> | -              | Кнопка не активна. Не осущест-<br>влено подключение к Г7М |
| прибора  | земпляр ПО<br>от Г7М    | **       | -              | Кнопка активна. Отключает дан-<br>ный экземпляр ПО от Г7М |

#### 6.5.2 Вкладки панели управления

### 6.5.2.1 Управление

«Управление» – вкладка панели управления, задает режим работы Г7М. Структура и вид вкладки приведены на рисунках 6.8 и 6.9.

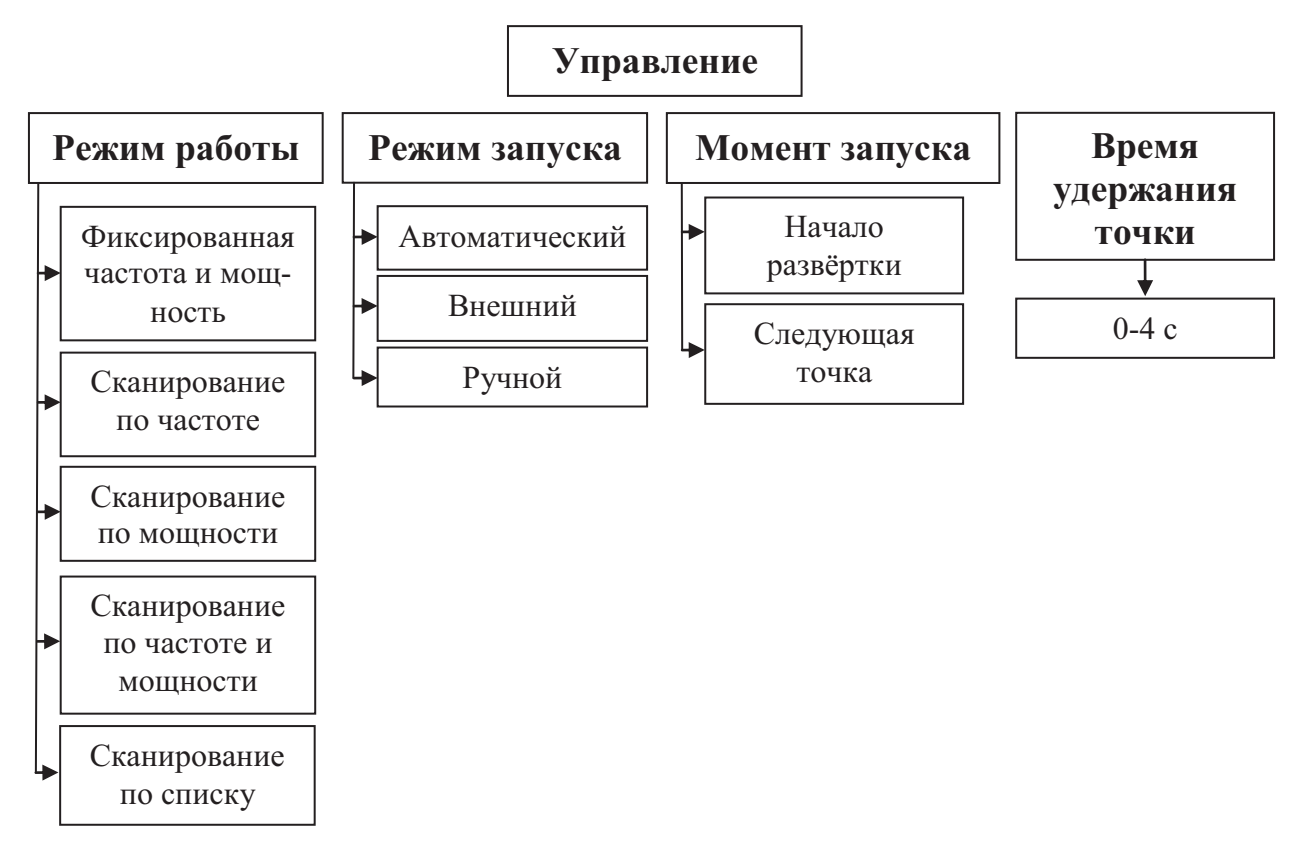

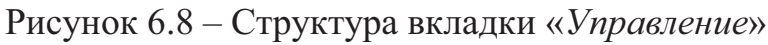

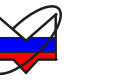

| Ø                | Управление                | ¢+ × |  |  |
|------------------|---------------------------|------|--|--|
| Режим ра         | аботы:                    |      |  |  |
| Фиксиро          | ванная частота и мощность | ~    |  |  |
| Режим за         | апуска:                   |      |  |  |
| Автомати         | ический                   | ~    |  |  |
| Момент з         | апуска:                   |      |  |  |
| Начало развертки |                           |      |  |  |
| Время уд         | ержания точки:            |      |  |  |
| 0                | С 🗐 МК                    | c 🗸  |  |  |

# Рисунок 6.9 – Вид вкладки «Управление»

Элементы управления вкладки «Управление» и их назначение представлены в таблице 6.3.

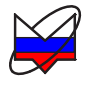

| Название          | Назначение   | Положения                                     | Ραбота Γ7Μ                                                                                                   |
|-------------------|--------------|-----------------------------------------------|----------------------------------------------------------------------------------------------------|
|                   |              | Фиксиро-<br>ванная час-<br>тота и<br>мощность | Г7М работает в режиме генератора фиксированной ч<br>и мощности, заданных на вкладках «Частота» и «<br>ность» |
|                   |              | Сканирова-                                    | Г7М работает в режиме сканирования по частоте, мо                                                            |
|                   |              | ние по час-                                   | фиксирована. Начало, конец диапазона, количество т                                                           |
|                   |              | тоте                                          | частоте задаётся на вкладке «Частота»                                                                        |
| Devenu            | Задаёт режим | Сканирова-                                    | Г7М работает в режиме сканирования по мощности,                                                              |
| 1 Сжим<br>работни | сканирования | ние по                                        | фиксирована. Начало, конец диапазона, количество т                                                           |
| работы            | Г7М          | мощности                                      | мощности задаётся на вкладке «Мощность»                                                                      |
|                   |              | Сканирова-                                    | Г7М работает в режиме сканирования по частоте и м                                                            |
|                   |              | ние по час-                                   | сти. Начало, конец диапазона, количество точек по ч                                                          |
|                   |              | тоте и                                        | задаётся на вкладке «Частота», по мощности на вн                                                             |
|                   |              | мощности                                      | «Мощность»                                                                                                   |
|                   |              | Сканирова-                                    | $\Gamma 7M$ postore p portune around populate to observe up                                                  |
|                   |              | ние по спи-                                   | 1 / 101 работает в режиме сканирования по спискам на                                                         |
|                   |              | ску                                           | «Chucok»                                                                                                    |

# Таблица 6.3 – Элементы управления вкладки «Управление»

стр.34

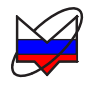

| Название                                         | Назначение                                                                         | Положения                                                                                                    | Работа Г7М                                                                                       |  |
|--------------------------------------------------|------------------------------------------------------------------------------------|----------------------------------------------------------------------------------------------------|--------------------------------------------------------------------------------------------------|--|
|                                                  |                                                                                    | Автомати-<br>ческий                                                                                                    | Перестройка на следующую точку определяется гото<br>Г7М, внешние сигналы синхронизации игнорирун |  |
| Задаёт режим<br>перестройки<br>Режим Г7М на сле- | Внешний                                                                            | Г7М работает по сигналам синхронизации, поступаю<br>вход синхронизации, перестройка на следующую точ<br>диапазон определяется сигналами синхронизаци |                                                                                                  |  |
| запуска                                          | дующую точ-                                                                        |                                                                                                    | Перестройка на следующую точку диапазона или од                                                  |  |
|                                                  | ку* или диа-                                                                       |                                                                                                    | ное сканирование по диапазону осуществляется наж                                                 |  |
| пазон**                                          | пазон**                                                                            | Ручной                                                                                                    |                                                                                                  |  |
|                                                  | Определяет<br>работу Г7М                                                           | Начало<br>развёртки                                                                                                    | Начинает сканирование с начала диапазона                                                         |  |
| Момент<br>запуска                                | Момент при поступле-<br>запуска нии команды<br>на перестрой-<br>ку***              | Следующая<br>точка                                                                                                    | Перестраивается на следующую точку                                                               |  |
| Время<br>удержа-<br>ния точки                    | Задаёт время<br>удержания<br>точки                                                 | от 0 до 4 с,<br>шаг 1 мкс                                                                                                    | Задаётся время удержания одной точки, перед перест на следующую                                  |  |
| * Mo                                             | мент запуска – «                                                                   | Следующая т                                                                                                    | 9ЧКа».                                                                                           |  |
| ** M                                             | омент запуска –                                                                    | «Начало развё                                                                                                    | іртки».                                                                                          |  |
| *** ľ                                            | *** VONOUTONU US HODOGTOOUS MODELT GUEL UNEVER OL HOOTHEROOUS US CHUNDONNOT D PONC |                                                                                                    |                                                                                                  |  |

\*\*\* Командами на перестройку могут быть импульсы, поступающие на синхровход в реж

| в режиме запуска « <i>Ручнои</i> » |  | в режиме запуска «Ручной». |
|------------------------------------|--|----------------------------|
|------------------------------------|--|----------------------------|

тие\_

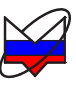

#### 6.5.2.2 Частота

«Частота» – вкладка панели управления, задаёт параметры частоты Г7М.

Вид вкладки «*Частота*» в зависимости от режима работы Г7М приведен на рисунке 6.10. Элементы управления вкладки «*Частота*» и их назначение представлены в таблице 6.4.

| f               | Частота +×        |
|-----------------|-------------------|
| _Тип развертки  |                   |
| Пинейный        | С Логарифмический |
| Старт:          |                   |
| 10              | 🗧 🔜 МГЦ 💌         |
| Стоп:           |                   |
| 4 000           | 🗧 🖩 МГЦ 💌         |
| Центр:          |                   |
| 4 000           | 🕂 🖬 МГц 💌         |
| Полоса:         |                   |
| 3 990           | 🗧 🖬 МГц 💌         |
| Количество точе | K                 |
| 501             |                   |
| По              | лный диапазон     |

фиксированная частота и мощность \ сканирование по мощности

| f Ya                                          | стота +×          |  |  |  |
|-----------------------------------------------|-------------------|--|--|--|
| Тип развертки<br><ul> <li>Линейный</li> </ul> | С Логарифмический |  |  |  |
| Старт:                                        |                   |  |  |  |
| 10                                            | 🗧 🖬 МГц 💌         |  |  |  |
| Стоп:                                         |                   |  |  |  |
| 4 000                                         | 🕂 🖬 МГц 💌         |  |  |  |
| Центр:                                        |                   |  |  |  |
| 2 005                                         | 🗧 🖬 МГц 💌         |  |  |  |
| Полоса:                                       |                   |  |  |  |
| 3 990                                         | 🕂 🖬 МГц 💌         |  |  |  |
| Количество точек:                             |                   |  |  |  |
| 501                                           |                   |  |  |  |
| Полный диапазон                               |                   |  |  |  |

| сканирование по частоте\ ска- |  |  |  |  |
|-------------------------------|--|--|--|--|
| нирование по частоте и мощ-   |  |  |  |  |
| ности                         |  |  |  |  |

| f                     | Частота   | +×       |  |  |
|-----------------------|-----------|----------|--|--|
| <b>⊤Тип</b> развертки | и         |          |  |  |
| Пинейный              | C Логариф | мический |  |  |
| Старт:                |           |          |  |  |
| 10                    |           | МГц 💌    |  |  |
| Стоп:                 |           |          |  |  |
| 4 000                 |           | МГц 💌    |  |  |
| Центр:                |           |          |  |  |
| 2 005                 | *<br>*    | МГц 💌    |  |  |
| Полоса:               |           |          |  |  |
| 3 990                 | × 🖬       | МГц 💌    |  |  |
| Количество точ        | ек:       |          |  |  |
| 501                   |           | ÷ 🖬      |  |  |
| Полный диапазон       |           |          |  |  |

сканирование по списку

Рисунок 6.10 – Вид вкладки «Частота»

| Таблица | 6.4 - | Элементы | управления  | вклалки | «Yacmoma»   |
|---------|-------|----------|-------------|---------|-------------|
| гаолица | 0.1   |          | Jupublicium | ызладин | ( Inchioman |

| Название         | Назначение                  | Работа Г7М                                           |  |
|------------------|-----------------------------|------------------------------------------------------|--|
| Тин роорёртии    | Задаёт закон изменения час- | Закон изменения частоты линейный                     |  |
| тип развертки    | тоты                        | Закон изменения частоты ло-                          |  |
|                  |                             | гарифмический                                        |  |
| Старт            | Задаёт начало диапазона     |                                                      |  |
| Стоп             | Задаёт конец диапазона      | Сканирование по частоте от                           |  |
| Центр            | Задаёт центральную частоту  | начала до конца диапазона                            |  |
| Полоса           | Задаёт полосу               |                                                      |  |
| Количество точек | Задаёт количество точек     | Сканирование по частоте с заданным количеством точек |  |
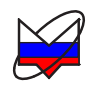

| Название                    | Назначение                                                                                         | Работа Г7М                                              |
|-----------------------------|----------------------------------------------------------------------------------------------------|---------------------------------------------------------|
| Кнопка «Полный<br>диапазон» | Устанавливает диапазон<br>сканирования от минималь-<br>ного до максимального зна-<br>чения частоты | Сканирование по частоте от<br>начала до конца диапазона |

Установка параметров частоты описана в п. 7.2 «Установка частоты».

# 6.5.2.3 Мощность

«Мощность» – вкладка панели управления, задаёт параметры мощности Г7М.

Вид вкладки «*Мощность*» приведён на рисунке 6.11. Элементы управления вкладки «*Мощность*» и их назначение представлены в таблице 6.5.

| p          | Мощность              | r+ ×    |
|------------|-----------------------|---------|
| Старт:     |                       |         |
| -130       |                       | ~       |
| Стоп:      |                       |         |
| 0          | ÷ 🖬                   | -       |
| Центр:     |                       |         |
| -10        | <u> </u>              | аБм 💌   |
| Полоса:    |                       |         |
| 0          |                       | -       |
| Количество | точек:                |         |
| 501        |                       | ÷ 🖬     |
| 🔲 Задать у | ровень максимальной м | ощности |
| 0          |                       | дБм 💌   |
|            | Полный диапазон       |         |
| Управление | е аттенюатором:       |         |
| Минимум    | гармоник              | -       |

Рисунок 6.11 – Вид вкладки «Мощность»

# Таблица 6.5 – Элементы управления вкладки «Мощность»

| Название | Назначение              | Работа Г7М           |
|----------|-------------------------|----------------------|
| Старт    | Задаёт начало диапазона | Сканирование по мощ- |
| Стоп     | Задаёт конец диапазона  | ности от начала до   |

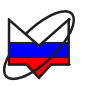

| Название                                                              | Назначение                   | Работа Г7М             |  |  |  |
|-----------------------------------------------------------------------|------------------------------|------------------------|--|--|--|
| Центр                                                                 | Задаёт центр диапазона       | конца диапазона        |  |  |  |
| Полоса                                                                | Задаёт полосу                |                        |  |  |  |
|                                                                       |                              | Сканирование по мощ-   |  |  |  |
| Количество точек                                                      | Задаёт количество точек      | ности с заданным ко-   |  |  |  |
|                                                                       |                              | личеством точек        |  |  |  |
| ZOTOTI VOODAILI MOK                                                   | Задаёт ограничение на мак-   | Мощность не превы-     |  |  |  |
| Задать уровень мак-                                                   | симальное значение мощно-    | шает значения, уста-   |  |  |  |
| симальной мощности                                                    | сти                          | новленного в этом поле |  |  |  |
|                                                                       | Button constantia patient at | Переключение атте-     |  |  |  |
| управление аттенкоа-                                                  | тешоэторэ                    | нюатора происходит по  |  |  |  |
| Тором                                                                 | тенюатора                    | выбранной стратегии    |  |  |  |
| Примечания                                                            |                              |                        |  |  |  |
| 1 В зависимости от выбранного режима работы (п. 6.5.2.1 «Управление») |                              |                        |  |  |  |

т в зависимости от выоранного режима работы (п. 6.5.2.1 «управление») некоторые элементы могут быть заблокированы, т.е. не доступны для редактирования.

2 Меню «Управление аттенюатором» заблокировано при отсутствии опций «АТА/70» или «АТА/110».

Установка параметров мощности описана в п. 7.3 «Установка мощности».

#### 6.5.2.4 Синхронизация

«*Синхронизация*» – вкладка панели управления, задаёт параметры синхронизации Г7М для работы в комплексе с другими приборами и устройствами.

Вид вкладки «Синхронизация» приведён на рисунке 6.12. Элементы управления вкладки «Синхронизация» и их назначение представлены в таблице 6.6.

| 3              | Синхронизац                                  | ия 中×          |
|----------------|----------------------------------------------|----------------|
| Режим          | синхровыхода:                                |                |
| Не исг         | тользуется                                   | *              |
| Инве<br>Длител | ертировать синхровых<br>вность сигнала синхр | од<br>овыхода: |
| 1              |                                              | 🕻 🖩 мкс 💌      |
| Инве           | ртировать синхровхо                          | L.             |
| Внеи           | инее управление мощн                         | юстью          |

Рисунок 6.12 – Вид вкладки «Синхронизация»

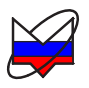

#### Таблица 6.6 – Элементы управления вкладки «Синхронизация»

| Название                        | Назначение                                                            | Работа Г7М                                                                       |
|---------------------------------|-----------------------------------------------------------------------|----------------------------------------------------------------------------------|
| Режим синхровыхода              | Задаёт условие генера-<br>ции импульса на синхро-<br>выходе           | Формирует импульс на<br>синхровыходе, при дос-<br>тижении заданного усло-<br>вия |
| Инвертировать синхро-           | Инверсия импульса син-                                                | Инвертирует импульс на                                                           |
| выход                           | хровыхода                                                             | синхровыходе                                                                     |
| Длительность сигнала            | Задаёт длительность им-                                               | Генерирует импульс за-                                                           |
| синхровыхода                    | пульса                                                                | данной длительности                                                              |
| Инвертировать синхров-          | Инверсия импульса син-                                                | Инвертирует импульс                                                              |
| ход                             | хровхода                                                              | синхровхода                                                                      |
| Внешнее управление<br>мощностью | Включение\выключение<br>мощности по сигналам<br>входов «Доп1», «Доп2» | Не используется                                                                  |

Возможны следующие условия формирования импульса на синхровыходе:

а) Не используется – синхроимпульс не формируется;

б) Старт развёртки – импульс формируется при установке первой точки диапазона сканирования;

в) Следующая точка – импульс формируется при перестройке на следующую точку;

г) Захват ФАПЧ/АРМ – импульс формируется при установке точки (завершена установка частоты и уровня мощности);

д) Транслируется синхровход – на синхровыход транслируется сигнал синхровхода.

Установка параметров синхронизации описана в п. 7.4 «Установка параметров синхронизации».

# 6.5.2.5 Опорный генератор

«Опорный генератор» – вкладка панели управления, задаёт параметры внешнего опорного генератора Г7М.

Синхронизация Г7М от внешнего опорного генератора с более высокой стабильностью частоты повышает точность установки частоты Г7М.

Вид вкладки «Опорный генератор» показан на рисунке 6.13.

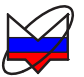

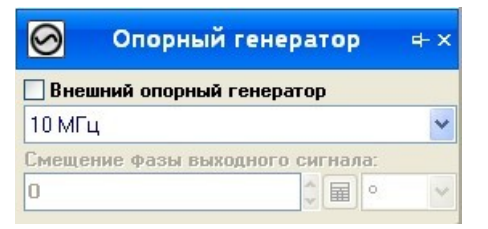

Рисунок 6.13 – Вид вкладки «Опорный генератор»

Установка параметров опорного генератора описана в п. 7.5 «Установка параметров внешнего опорного генератора».

#### 6.5.2.6 Импульсная модуляция

«Импульсная модуляция» — вкладка панели управления, задаёт параметры импульсной модуляции в генераторе Г7М.

Вид вкладки «Импульсная модуляция» приведён на рисунке 6.14.

| импуль           | сная модуляц                        | ия                  |            |
|------------------|-------------------------------------|---------------------|------------|
| Нет              |                                     |                     | •          |
| Периол<br>Длител | <b>ическая моду</b><br>ьность импул | <b>ляция</b><br>ьса |            |
| 20               |                                     | ×<br>▼ ■ HC         | -          |
| Период           | повторения и                        | мпульса             |            |
| 20               |                                     | ÷ ■ HC              | -          |
| Скважн           | ОСТЬ                                |                     |            |
| 1                |                                     |                     | <u>↑</u> 🖬 |
| Пачка            | радиоимпульс                        | :0B                 |            |
| Период           | повторения г                        | ачки                |            |
| 4 000 (          | 000 000                             | ÷ ≣ HC              | -          |

Рисунок 6.14 – Вид вкладки «Импульсная модуляция»

Элементы управления вкладки «Импульсная модуляция»:

а) Выпадающий список «Импульсная модуляция» – предназначен для выбора режима импульсной модуляции. Режимы импульсной модуляции представлены в таблице 6.7.

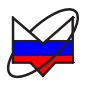

Таблица 6.7 – Элементы управления вкладки «Импульсная модуляция»

| Режим                      | Описание                                |  |
|----------------------------|-----------------------------------------|--|
| Нет                        | Импульсная модуляция выключена          |  |
|                            | Модуляция выходного сигнала периодиче-  |  |
| Периодическая модуляция    | скими импульсами, формируемыми внутрен- |  |
|                            | ним генератором импульсов               |  |
|                            | Модуляция выходного сигнала периодиче-  |  |
| Пачка радиоимпульсов       | скими пачками импульсов, формируемыми   |  |
|                            | внутренним генератором импульсов        |  |
|                            | Модуляция выходного сигнала от внешнего |  |
| Внешний источник модуляции | генератора импульсов, подключаемого на  |  |
|                            | вход «ДОП1»                             |  |
|                            |                                         |  |

#### Примечания

1 В зависимости от выбранного режима работы некоторые элементы могут быть недоступны для редактирования.

2 Импульсная модуляция доступна только в режиме «Фиксированная частота и мощность»

а) Поле «Периодическая модуляция» – предназначено для ввода параметров импульсной модуляции в режиме «Периодическая модуляция». Устанавливаемые параметры:

- длительность импульса;
- период повторения импульса;
- скважность.

б) Поле «Пачка радиоимпульсов» – предназначено для ввода периода повторения пачки и вызова окна установки параметров пачки радиоимпульсов, представленного на рисунке 6.15 в режиме «Пачка радиоимпульсов».

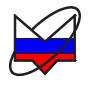

| <mark>ജ</mark> Па | Параметры пачки радиоимпульсов        |               |          |                |      |             |
|-------------------|---------------------------------------|---------------|----------|----------------|------|-------------|
|                   | N₽                                    | Длительнос    | ть импул | Период повторе | ения | Скважность  |
|                   | <b>1</b>                              | 1 M           | IKC      | 4000000 MKC    | :    | 1           |
|                   |                                       |               |          |                |      |             |
|                   |                                       |               |          |                |      |             |
|                   |                                       |               |          |                |      |             |
|                   |                                       |               |          |                |      |             |
|                   |                                       |               |          |                |      |             |
|                   |                                       |               |          |                |      |             |
|                   |                                       |               |          |                |      |             |
|                   |                                       |               |          |                |      |             |
|                   |                                       |               |          |                |      |             |
|                   |                                       |               |          |                |      |             |
|                   |                                       |               |          |                |      |             |
|                   |                                       |               |          |                |      |             |
|                   |                                       |               |          |                |      |             |
|                   | Параметр                              | ры импульса-  |          |                |      |             |
|                   | Длительно                             | ость импульса | 1        |                | ÷ 🖬  | мкс 🖸 🕂 🥒 🗶 |
|                   | Период по                             | вторения      | 10       |                | ÷ 🖬  |             |
|                   | Скважнос                              | гь            | 10       |                |      |             |
| 1                 | Период повторения пачки               |               |          |                |      |             |
|                   | 4 С У ОТМЕНа                          |               |          |                |      |             |
| Общая             | Общая длительность пачки: 4000000 мкс |               |          |                |      |             |

Рисунок 6.15 – Вид окна «Параметры пачки радиоимпульсов»

Установка параметров импульсной модуляции описана в п. 7.8.

# 6.6 Отображение параметров Г7М

На панели «Параметры прибора» (рисунок 6.16) отображаются все параметры, заданные в панелях управления, а также отображается текущее состояние прибора (наличие мощности на выходе СВЧ, индикация захвата и др.)

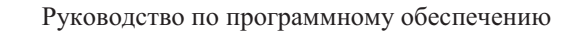

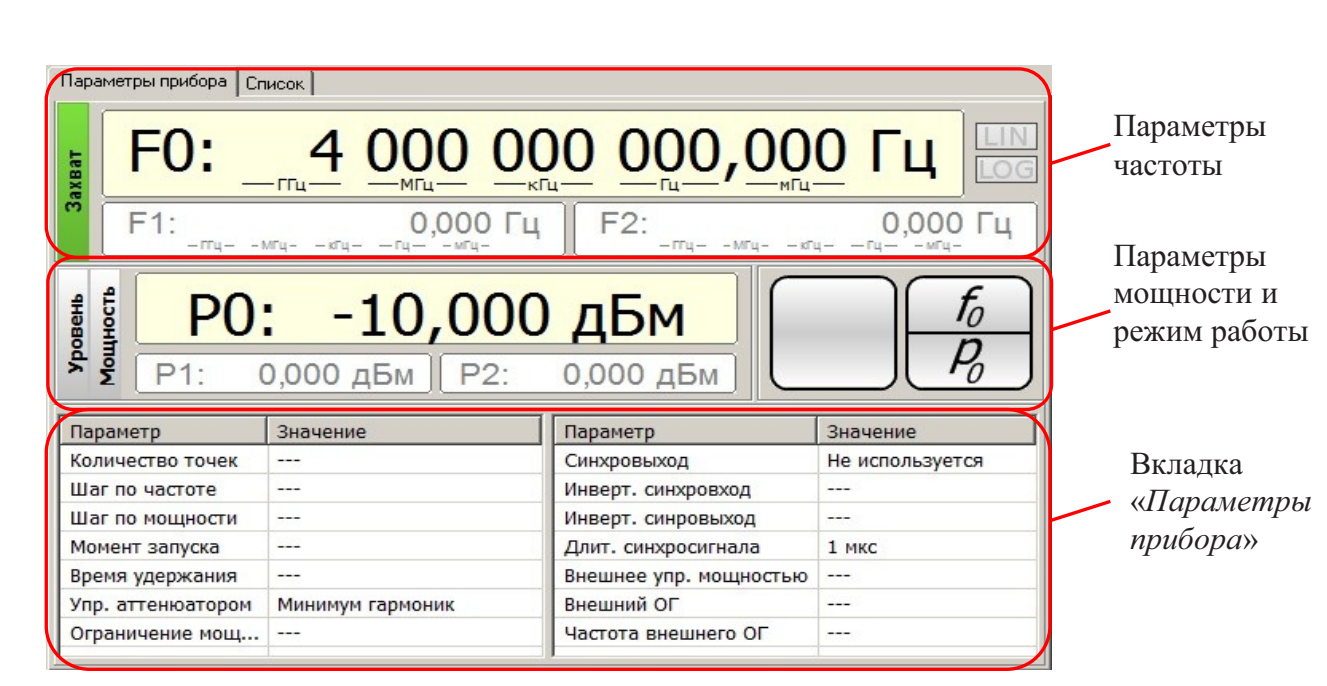

Рисунок 6.16 – Панель «Параметры приборы»

# 6.6.1 Параметры частоты

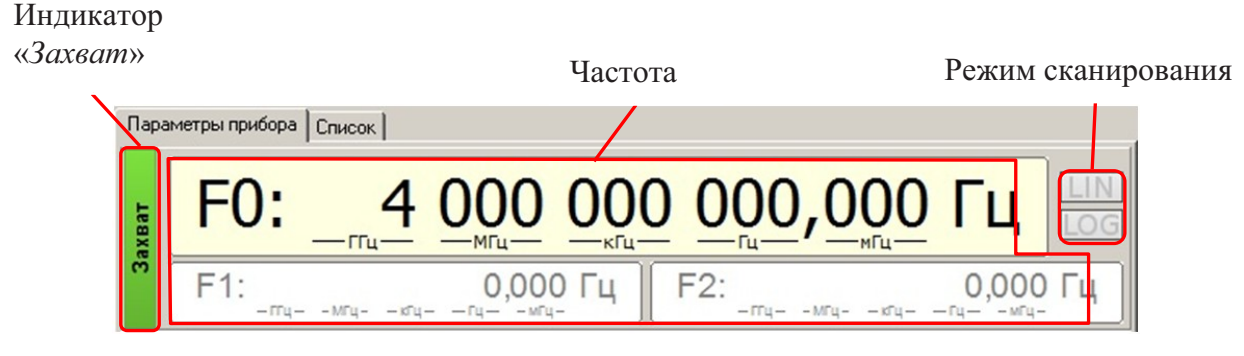

Рисунок 6.17 – Параметры частоты

В параметрах частоты (рисунок 6.17) отображается:

а) индикатор «*Захват*» – текущее состояние системы фазовой автоподстройки частоты (дублирует индикатор «ЗАХВАТ» на передней панели Г7М);

Если система находится «в захвате», то индикатор зелёного цвета, в противном случае индикатор не горит.

б) частота:

1) в режиме «Фиксированная частота и мощность» и «Сканирование по мощности» отображается F0 – значение текущей частоты, поля F1и F2 затенены (рисунок 6.17);

2) в режиме «Сканирование по частоте» и «Сканирование по частоте и мощности» отображается F1 и F2 – начало и конец диапазона сканирова-

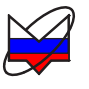

ния по частоте, поле *F0* затенено;

Примечание – В режиме запуска «*Ручной*» в поле *F0* отображается текущее значение частоты.

3) в режиме «*Сканирование по списку*» все поля затенены, частота сканирования определяется списками.

в) режим сканирования – отображает закон изменения частоты линейный или логарифмический . В режиме «Фиксированная частота и мощность» оба индикатора затенены (рисунок 6.17).

# 6.6.2 Параметры мощности и режим работы

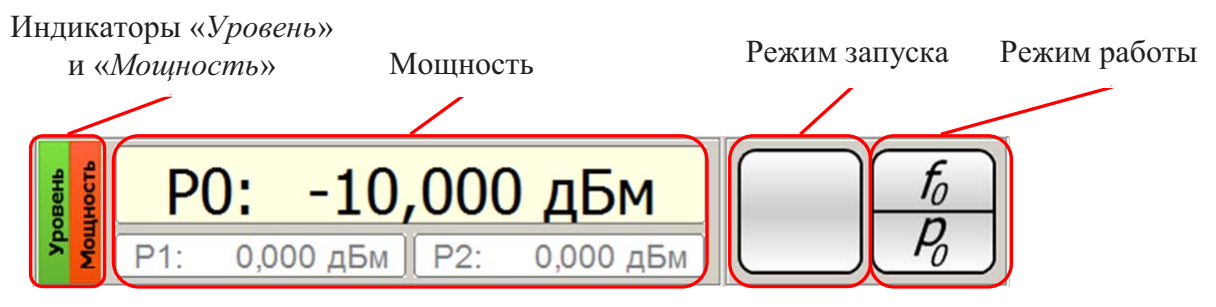

Рисунок 6.18 – Параметры мощности и режим работы

В параметрах мощности (рисунок 6.18) отображается:

а) индикаторы «*Уровень*» и «*Мощность*» (дублируют индикаторы «УРО-ВЕНЬ» и «МОЩНОСТЬ» на передней панели Г7М):

1) индикатор «Уровень» сигнализирует о работе системы автоматической регулировки уровня мощности (APM). При стабилизации уровня мощности системой APM индикатор светится зелёным цветом. Если уровень мощности не стабилизирован (погрешность установки уровня мощности не нормирована), то индикатор обесцвечен;

2) индикатор «*Мощность*» сигнализирует о наличии мощности на выходе СВЧ. При наличии мощности на выходе СВЧ индикатор светится красным цветом, при отсутствии мощности индикатор обесцвечен.

б) мощность:

1) в режиме «Фиксированная частота и мощность» и «Сканирование по частоте» отображается P0 – значение текущей мощности, поля P1 и P2 затенены (рисунок 6.18);

2) в режиме «Сканирование по мощности» и «Сканирование по частоте и мощности» отображается P1 и P2 – начало и конец диапазона сканирования по мощности, поле P0 затенено;

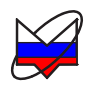

Примечание – В режиме запуска «*Ручной*» в поле *Р0* отображается текущее значение мощности.

3) в режиме «Сканирование по списку» все поля затенены, мощность определяется списками.

в) режим запуска – отображает режим запуска, выбранный в одноименном меню вкладки «*Режим*» панели управления:

1) не отображается в режиме «Фиксированная частота и мощность» (рисунок 6.18);

2) автоматический режим запуска □ – перестройка на следующую точку или диапазон происходит автоматически и определяется готовностью Г7М;

3) внешний режим запуска — перестройка на следующую точку или начало цикла сканирования происходит по фронту импульса, поступающего на синхровход Г7М;

4) ручной режим запуска 🔊 – перестройка на следующую точку или

начало цикла сканирования производится по нажатию кнопки

г) режим работы – отображает режим работы Г7М, выбранный в одноименном меню вкладки «*Режим*» панели управления. Список режимов указан в таблице 6.8, описание режимов приведено в таблице 6.3.

Таблица 6.8 – Режимы работы

| Вид                                                   | Название                           |
|-------------------------------------------------------|------------------------------------|
| $f_0$<br>$P_0$                                        | Фиксированная частота и мощность   |
| $f_1 \div f_2$<br>$P_0$                               | Сканирование по частоте            |
| $f_0$<br>$p_1 \div p_2$                               | Сканирование по мощности           |
| $\begin{array}{c} f_1 - f_2 \\ P_1 - P_2 \end{array}$ | Сканирование по частоте и мощности |
|                                                       | Сканирование по списку             |

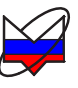

# 6.6.3 Вкладка «Параметры прибора»

На вкладке «Параметры прибора» (рисунок 6.19) отображаются параметры Г7М, заданные во вкладках «Панели управления».

| Параметр             | Значение         | Параметр               | Значение        |
|----------------------|------------------|------------------------|-----------------|
| Количество точек     |                  | Синхровыход            | Не используется |
| Шаг по частоте       |                  | Инверт. синхровход     |                 |
| Шаг по мощности      |                  | Инверт. синровыход     |                 |
| Момент запуска       |                  | Длит. синхросигнала    | 1 мкс           |
| Время удержания      |                  | Внешнее упр. мощностью |                 |
| Упр. аттенюатором    | Минимум гармоник | Внешний ОГ             |                 |
| Ограничение мощности |                  | Частота внешнего ОГ    |                 |

# Рисунок 6.19 – Вкладка «Параметры прибора»

На панели представлено название параметра и его значение. Если в установленном режиме параметр не используется, то в значении указывается прочерк «---» или «*Отключен*».

# 6.7 Профили

«Профили» – вкладка панели «Параметры прибора» (рисунок 6.20).

Профиль – это набор параметров Г7М, таких как частота, мощность, режим работы и т.д. В профиль сохраняются все параметры установленные пользователем на момент сохранения профиля. В файле может быть сохранён список профилей.

Работа с профилями позволяет быстро изменять параметры Г7М, производя при этом минимум действий.

Вкладка «Профили» (рисунок 6.20) состоит из элементов управления и списка профилей. Элементами управления производится сохранение, редактирование и загрузка списков профилей и его отдельных элементов (таблица 6.9). В списке профилей прописаны порядковый номер и комментарий. При наведении курсора мыши на номер или комментарий профиля появляется подсказка с параметрами Г7М, записанными в данном профиле.

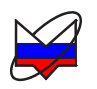

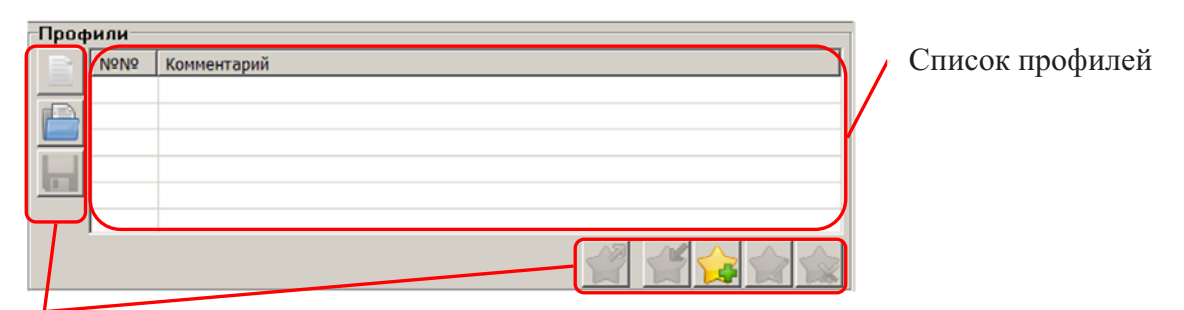

Элементы управления

# Рисунок 6.20 – Вкладка «Профили»

Таблица 6.9 – Элементы управления профиля

| Вид | Название                                          | Выполняемая функция                                                |
|-----|---------------------------------------------------|--------------------------------------------------------------------|
|     | Создать новый список профи-<br>лей                | Очищает текущий список профилей                                    |
|     | Открыть список профилей                           | Заменяет текущий список профилей на ранее сохранённый              |
|     | Сохранить текущий список профилей                 | Сохраняет текущий список профилей в файл                           |
|     | Применить выбранный про-<br>филь                  | Устанавливает параметры Г7М из вы-<br>бранного профиля             |
|     | Создать профиль из текущих настроек               | Создает профиль из текущих параметров Г7М и добавляет его в список |
|     | Добавить текущие настройки в<br>выбранный профиль | Заменяет данные в выбранном профиле на текущие параметры Г7М       |
|     | Редактировать комментарий<br>выбранного профиля   | Позволяет отредактировать коммента-<br>рий выбранного профиля      |
|     | Удалить выбранный профиль                         | Удаляет выбранный профиль                                          |

# 6.8 Список

«Список» – вкладка панели «Параметры прибора» (рисунок 6.21), состоит из элементов управления и набора сегментов списка.

Сегмент – элемент списка, состоящий в общем случае из набора точек, каждой из которых соответствует значение частоты и мощности.

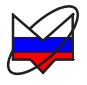

| Парам                                                                                                    | етры прибора | Список                     |                            |                  |   |                        |
|----------------------------------------------------------------------------------------------------|--------------|----------------------------|----------------------------|------------------|---|------------------------|
|                                                                                                    | N9N2         | Частота                    | Мощность                   | Количество точек |   |                        |
|                                                                                                    |              | <u>Частота</u><br>1000 МГц | <u>Мощность</u><br>-10 дБм | 1                | / | Набор<br>сегментов     |
| - The second second sec | ементы       |                            |                            |                  |   | Элементы<br>управления |

управления

## Рисунок 6.21 – Вкладка «Список»

Элементами управления осуществляется создание, загрузка, добавление, сохранение списков и их сегментов. Назначение элементов управления представлено в таблице 6.10.

| Таблица | 6.10 - | Элементы | управления | списка |
|---------|--------|----------|------------|--------|
|---------|--------|----------|------------|--------|

| Вид | Название                             | Выполняемая функция                                                                              |  |
|-----|--------------------------------------|--------------------------------------------------------------------------------------------------|--|
|     | Добавить сегмент                     | Вызывает редактор списка, после задания пара-<br>метров новый сегмент добавляется в конец списка |  |
|     | Редактировать вы-<br>бранный сегмент | Открывает редактор списка выбранного сегмента                                                    |  |
|     | Удалить выбранный сегмент            | Удаляет выбранный сегмент                                                                        |  |
|     | Поднять сегмент на                   | Поднимает выбранный сегмент на одну строку                                                       |  |
|     | одну строку                          | вверх в списке                                                                                   |  |
|     | Опустить сегмент на                  | Опускает выбранный сегмент на одну строку вниз                                                   |  |
|     | одну строку                          | в списке                                                                                         |  |
|     | Очистить список                      | Очищает текущий список сегментов                                                                 |  |
|     | Открыть список                       | Заменяет текущий список сегментов на ранее со-<br>хранённый                                      |  |
|     | Добавить к текуще-                   | Добавляет ранее сохранённый список сегментов в                                                   |  |
|     | му                                   | конец текущего списка                                                                            |  |

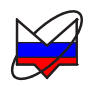

| Вид | Название                 | Выполняемая функция                       |
|-----|--------------------------|-------------------------------------------|
|     | Сохранить текущий список | Сохраняет текущий список сегментов в файл |

Набор сегментов состоит из нескольких столбцов, представляющих информацию о номере, применяемости и описании сегмента (частота, мощность, количество точек).

В столбце «№№» указан порядковый номер сегмента и его применяемость (флажок рядом с номером). Применяемость определяет, будут ли данные сегмента считаны и соответственно будут ли установлены частоты и мощности, указанные в нём.

В остальных столбцах указана информация о частоте, мощности и количестве точек.

Задание параметров на вкладке «*Список*», управление сегментами списка (создание, редактирование и др.) описано в п. 7.6.2 «Создание, редактирование и загрузка списков».

# 6.9 Статусная строка

Статусная строка отображается внизу окна ПО.

В статусной строке отображается следующая информация (рисунок 6.22):

- а) тип прибора (Г7М-04);
- б) серийный номер Г7М, к которому подключено ПО;
- в) *IP*-адрес Г7М, к которому подключено ПО;
- г) статус ПО (подключен или отключен);
- д) состояние кнопки СВЧ на передней панели Г7М;
- е) строка процесса.

с/н: 10007002 IP: g7m-04-10007002 Подключен Кнопка СВЧ: вкл

## Рисунок 6.22 – Статусная строка

Г7M-04-АТА

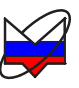

# 7 Установка параметров Г7М

В данном пункте представлено задание параметров Г7М «по шагам», т.е. все операции и действия установки того или иного параметра описаны последовательно. Нарушать описанную последовательность при задании параметров не рекомендуется. При описании предполагается, что пользователь запустил ПО и подключился к Г7М (п. 5 «Запуск ПО и установка связи с Г7М»), а все настройки ПО установлены по умолчанию.

# 7.1 Установка режимов работы

Установка режимов работы проводится во вкладке «Управление» панели управления (рисунок 7.1).

| Ø       | Управление 🕫               | - × |
|---------|----------------------------|-----|
| Режим р | аботы:                     |     |
| Фиксирс | ованная частота и мощность | <   |
| Режим з | апуска:                    |     |
| Автомат | гический                   | Y   |
| Момент  | запуска:                   |     |
| Начало  | развертки                  | ~   |
| Время у | держания точки:            |     |
| 0       | С МКС                      | ~   |

Рисунок 7.1 – Вкладка «Режим работы»

*Для установки режима фиксированной частоты и мощности* выполнить:

а) открыть вкладку «Управление»;

б) в меню «Режим работы» выбрать «Фиксированная частота и мощность».

При запуске сканирования Г7М будет работать в режиме непрерывной генерации СВЧ мощности с заданными параметрами частоты и мощности. Остальные поля и меню вкладки «*Управление*» при этом будут заблокированы.

Для установки режима сканирования по частоте (сканирования по мощности, сканирования по частоте и мощности одновременно) выполнить:

а) открыть вкладку «Управление»;

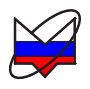

б) в меню «*Режим работы»* выбрать «*Сканирование по частоте»* («*Сканирование по мощности»*, «*Сканирование по частоте и мощности»*);

Примечание – При изменении режима работы Г7М мощность на выходе СВЧ отключается.

в) установить режим запуска, момент запуска и задать время удержания точки в меню «*Режим запуска*», «*Момент запуска*» и поле «*Удержание точ-ки*», если необходимо;

При запуске сканирования Г7М будет работать в режиме сканирования по частоте (мощности, частоте и мощности) с заданными параметрами частоты и мощности.

#### Для установки режима сканирования по списку выполнить:

а) открыть вкладку «Управление»;

б) в меню «Режим работы» выбрать «Сканирование по списку»;

Примечание – При изменении режима работы Г7М мощность на выходе СВЧ отключается.

в) установить режим запуска, момент запуска и задать время удержания точки в меню «*Режим запуска*», «*Момент запуска*» и поле «*Удержание точ-ки*», если необходимо;

г) открыть вкладку «*Список*» (за вкладкой «*Параметры прибора*»), создать, отредактировать или загрузить ранее созданные списки.

При запуске сканирования Г7М будет работать в режиме сканирования по списку. Параметры частоты и мощности определяются сегментами списка.

#### 7.2 Установка частоты

Установка параметров частоты проводится во вкладке «*Частота*» панели управления (рисунок 7.2).

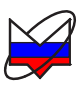

| f u            | астота       | <b>⊨</b> × |
|----------------|--------------|------------|
| Тип развертки  |              |            |
| 🖥 Линейный     | С Логарифм   | иннеский   |
| арт:           |              |            |
| D              |              | МГц 🔻      |
| оп:            |              |            |
| 000            | ÷ 🖬          | МГц 🔽      |
| ентр:          |              |            |
| 000            | <br>  ■ (+   | МГц 💌      |
| поса:          |              |            |
| 90             | ÷ 🖬 I        | МГц 🔽      |
| личество точек | :            |            |
| )1             |              |            |
| Пол            | ный диапазон |            |
|                |              |            |
|                | a)           |            |

Рисунок 7.2 – Вкладка «Частота»

# 7.2.1 Фиксированная частота

В режимах «Фиксированная частота и мощность» и «Сканирование по мощности» задаётся только значение частоты в поле «Центр» (рисунок 7.2-а).

*Для задания фиксированной частоты* выполнить:

а) открыть вкладку «Управление»;

б) в меню «Режим работы» выбрать «Фиксированная частота и мощность» или «Сканирование по мощности»;

в) открыть вкладку «Частота»;

г) установить курсор мыши в поле «*Центр*» и задать значение фиксированной частоты.

При запуске сканирования Г7М будет работать в режиме генерации СВЧ мощности с заданной частотой.

# 7.2.2 Сканирование по частоте

В режимах «*Сканирование по частоте*» и «*Сканирование по частоте и мощности*» (рисунок 7.2-б) установка частоты возможна двумя способами:

а) установка начала и конца диапазона:

1) открыть вкладку «Управление»;

2) установить режим работы «Сканирование по частоте» или «Сканирование по частоте и мощности»;

3) установить режим запуска, момент запуска и задать время удержа-

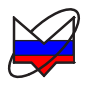

ния точки в меню «*Режим запуска*», «*Момент запуска*» и поле «*Удержание точки*», если необходимо;

4) открыть вкладку «Частота»;

5) выбрать тип развёртки «Линейная» или «Логарифмическая», установив соответствующий флажок в группе «*Тип развёртки*»;

6) установить курсор мыши в поле «*Старт*» и задать значение начала диапазона сканирования;

7) установить курсор мыши в поле «*Cmon*» и задать значение конца диапазона сканирования;

8) установить курсор мыши в поле «Количество точек» и задать количество точек.

Значения в полях «Центр» и «Полоса» при этом пересчитываются.

При запуске сканирования Г7М будет работать в режиме сканирования по частоте от начала до конца установленного диапазона.

б) установка центра и полосы;

1) открыть вкладку «Управление»;

2) установить режим работы «Сканирование по частоте» или «Сканирование по частоте и мощности»;

3) установить режим запуска, момент запуска и задать время удержания точки в меню «*Режим запуска*», «*Момент запуска*» и поле «*Удержание точки*», если необходимо;

4) открыть вкладку «Частота»;

5) выбрать тип развёртки «Линейная» или «Логарифмическая», установив соответствующий флажок в группе «*Тип развёртки*»;

6) установить курсор мыши в поле «*Центр*» и задать центральную частоту диапазона сканирования;

7) установить курсор мыши в поле «Полоса» и задать полосу сканирования;

8) установить курсор мыши в поле «Количество точек» и задать количество точек.

Значения в полях «Старт» и «Стол» при этом пересчитываются.

При запуске сканирования Г7М будет работать в режиме сканирования по частоте от начала до конца установленного диапазона.

Примечание – Для установки сканирования от минимальной до максимальной частоты необходимо установить требуемое количество точек и нажать кнопку «Полный диапазон».

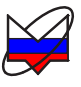

# 7.3 Установка мощности

Установка параметров мощности проводится во вкладке «Мощность» панели управления (рисунок 7.3).

| p           | Мощность                                                                                                    | <b>₽</b> × |
|-------------|----------------------------------------------------------------------------------------------------|------------|
| Старт:      | in the second second second second second second second second second second second second second second second |            |
|             | ¢ 🖬                                                                                                    | дБм 🖂      |
| Стоп:       |                                                                                                    |            |
|             | ¢ 🖬                                                                                                    | дБм 💙      |
| Центр:      |                                                                                                    |            |
| -10         | () 🖬                                                                                                    | дБм 🛩      |
| Полоса:     |                                                                                                    |            |
|             | 1                                                                                                    | дБ 🗸       |
| Количество  | точек:                                                                                                    |            |
|             |                                                                                                    | ¢ 🖬        |
| 🗌 Задать ур | овень максимальной і                                                                                            | мощности   |
| 0           | \$                                                                                                    | дБм 🗸      |
|             | Полный диапазон                                                                                                 |            |
| Управление  | аттенюатором:                                                                                                   |            |
| Минимум г   | армоник                                                                                                    | ~          |
|             | a)                                                                                                    |            |

Рисунок 7.3 – Вкладка «Мощность»

# 7.3.1 Фиксированная мощность

В режимах «Фиксированная частота и мощность» и «Сканирование по частоте» задаётся только значение мощности в поле «Центр» (рисунок 7.3-а).

Для задания фиксированной мощности выполнить:

а) открыть вкладку «Управление»;

б) в меню «Режим работы» выбрать «Фиксированная частота и мощность» или «Сканирование по частоте»;

в) установить режим запуска, момент запуска и задать время удержания точки в меню «*Режим запуска*», «*Момент запуска*» и поле «*Удержание точ-ки*», если необходимо;

г) открыть вкладку «Мощность»;

д) установить курсор мыши в поле «*Центр*» и задать значение фиксированной мощности.

При запуске сканирования Г7М будет работать в режиме генерации СВЧ мощности с заданной мощностью.

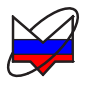

## 7.3.2 Сканирование по мощности

В режимах «Сканирование по мощности» и «Сканирование по частоте и мощности» (рисунок 7.3-б) установка мощности возможна двумя способами:

а) установка начала и конца диапазона:

1) открыть вкладку «Управление»;

2) установить режим работы «Сканирование по мощности» или «Сканирование по частоте и мощности»;

3) установить режим запуска, момент запуска и задать время удержания точки в меню «*Режим запуска*», «*Момент запуска*» и поле «*Удержание точки*», если необходимо;

4) открыть вкладку «Мощность»;

5) установить курсор мыши в поле «*Старт*» и задать значение начала диапазона сканирования;

6) установить курсор мыши в поле «*Cmon*» и задать значение конца диапазона сканирования;

7) установить курсор мыши в поле «Количество точек» и задать количество точек.

Значения в полях «Центр» и «Полоса» при этом пересчитываются.

При запуске сканирования Г7М будет работать в режиме сканирования по мощности от начала до конца установленного диапазона.

б) установка центра и полосы:

1) открыть вкладку «Управление»;

2) установить режим работы «Сканирование по мощности» или «Сканирование по частоте и мощности»;

3) установить режим запуска, момент запуска и задать время удержания точки в меню «*Режим запуска*», «*Момент запуска*» и поле «*Удержание точки*», если необходимо;

4) открыть вкладку «Мощность»;

5) установить курсор мыши в поле «Центр» и задать центральную мощность;

6) установить курсор мыши в поле «Полоса» и задать полосу сканирования;

Значения в полях «Старт» и «Стол» при этом пересчитываются.

При запуске сканирования Г7М будет работать в режиме сканирования по мощности от начала до конца установленного диапазона.

Примечание – Для установки сканирования от минимальной до максимальной мощности необходимо установить требуемое количество точек и нажать кнопку «Полный диапазон».

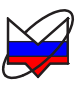

# 7.3.3 Ограничение мощности

Ограничение мощности задаётся в поле «Задать уровень максимальной мощности». При этом вводимые в поля «Старт», «Стоп», «Центр» и «Полоса» значения ограничиваются в соответствии с максимальным уровнем.

Для установки максимального уровня мощности выполнить:

а) открыть вкладку «Мощность»;

б) установить курсор в поле «Задать уровень максимальной мощности»;

в) задать значение максимального уровня мощности;

г) установить флажок «Задать уровень максимальной мощности», после чего поле «Задать уровень максимальной мощности» будет заблокировано для редактирования (рисунок 7.4).

| Старт:                               |                 |
|--------------------------------------|-----------------|
| -20                                  | 🗘 📓 дБм         |
| Стоп:                                |                 |
| 0                                    | 🗘 🖬 дБм         |
| Центр:                               |                 |
| -10                                  | 🗘 📓 дБм         |
| Полоса:                              |                 |
| 20                                   | 🗘 🖬 дБ          |
| Количество точек:                    |                 |
| 501                                  | ÷ [             |
| 🗹 Задать уровень макси               | мальной мощност |
| 0                                    | С 🖬 дБм         |
|                                      |                 |
|                                      | пазон           |
| Полный диа                           | 100011          |
| Полный диа<br>Управление аттенюаторо | м:              |

Рисунок 7.4 – Ограничение мощности

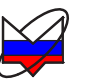

#### 7.3.4 Управление аттенюатором

Управление режимом работы аттенюатора задаётся в меню «Управление аттенюатором».

Примечание – Меню доступно для редактирования только при наличии опции «АТА/70» или «АТА/110».

Выбранный режим определяет работу системы АРМ и момент переключения секций аттенюатора, т.е. вносимое им ослабление (таблица 7.1).

Для выбора соответствующего режима выполнить:

а) открыть вкладку «Мощность»;

б) в меню «Управление аттенюатором» выбрать соответствующий режим.

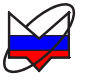

|                    | Мин                         | имум гармоник                                   |
|--------------------|-----------------------------|-------------------------------------------------|
| Тип<br>аттенюатора | Мощность на выходе СВЧ, дБм | Мощность, стабилизированна<br>системой АРМ, дБм |
|                    | Макс20                      | Макс20                                          |
|                    | -20,130                     | -10,120                                         |
|                    | -30,140                     | -10,120                                         |
| 70 <sub>7</sub> F  | -40,150                     | -10,120                                         |
| ЛОДВ               | -50,160                     | -10,120                                         |
|                    | -60,170                     | -10,120                                         |
|                    | -70,180                     | -10,120                                         |
|                    | -80,190                     | -10,120                                         |
|                    | Макс20                      | Макс20                                          |
|                    | -20,130                     | -10,120                                         |
|                    | -30,140                     | -10,120                                         |
|                    | -40,150                     | -10,120                                         |
|                    | -50,160                     | -10,120                                         |
| 110 <del></del> E  | -60,170                     | -10,120                                         |
| ПОДВ               | -70,180                     | -10,120                                         |
|                    | -80,190                     | -10,120                                         |
|                    | -90,1100                    | -10,120                                         |
|                    | -100,1110                   | -10,120                                         |
|                    | -110,1120                   | -10,120                                         |
|                    | -120,1130                   | -10,120                                         |

# Таблица 7.1 – Управление аттенюатором

стр.58

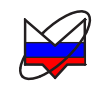

|                    | Максима                     | альное согласование                         |  |  |
|--------------------|-----------------------------|---------------------------------------------|--|--|
| Тип<br>аттенюатора | Мощность на выходе СВЧ, дБм | Мощность, стабилизированн системой АРМ, дБм |  |  |
|                    | Макс 0                      | Макс 0                                      |  |  |
|                    | -0,110                      | 9,9 0                                       |  |  |
|                    | -10,120                     | 9,9 0                                       |  |  |
| 70 <sub>7</sub> F  | -20,130                     | 9,9 0                                       |  |  |
| /0 дв              | -30.140                     | 9,9 0                                       |  |  |
|                    | -40,150                     | 9,9 0                                       |  |  |
|                    | -50,160                     | 9,9 0                                       |  |  |
|                    | -60,190                     | 9,920                                       |  |  |
|                    | Макс 0                      | Макс 0                                      |  |  |
|                    | -0,110                      | 9,9 0                                       |  |  |
|                    | -10,120                     | 9,9 0                                       |  |  |
|                    | -20,130                     | 9,9 0                                       |  |  |
|                    | -30.140                     | 9,9 0                                       |  |  |
| 110 - Γ            | -40,150                     | 9,9 0                                       |  |  |
| ПОДБ               | -50,160                     | 9,9 0                                       |  |  |
|                    | -60,170                     | 9,9 0                                       |  |  |
|                    | -70,180                     | 9,9 0                                       |  |  |
|                    | -80,190                     | 9,9 0                                       |  |  |
|                    | -90,1100                    | 9,9 0                                       |  |  |
|                    | -100,1130                   | 9,920                                       |  |  |

Г7М-04 Установка параметров Г7М

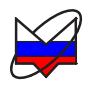

|                    | ансированный                |                                             |
|--------------------|-----------------------------|---------------------------------------------|
| Тип<br>аттенюатора | Мощность на выходе СВЧ, дБм | Мощность, стабилизированн системой АРМ, дБм |
|                    | Макс10                      | Макс10                                      |
|                    | -10,120                     | -0,110                                      |
|                    | -20,130                     | -0,110                                      |
| 70 - Г             | -30,140                     | -0,110                                      |
| /0 дБ              | -40,150                     | -0,110                                      |
|                    | -50,160                     | -0,110                                      |
|                    | -60,170                     | -0,110                                      |
|                    | -70,190                     | -0,120                                      |
|                    | Макс10                      | Макс10                                      |
|                    | -10,120                     | -0,110                                      |
|                    | -20,130                     | -0,110                                      |
|                    | -30,140                     | -0,110                                      |
|                    | -40,150                     | -0,110                                      |
| 110 - 5            | -50,160                     | -0,110                                      |
| ПОДЬ               | -60,170                     | -0,110                                      |
|                    | -70,180                     | -0,110                                      |
|                    | -80,190                     | -0,110                                      |
|                    | -90,1100                    | -0,110                                      |
|                    | -100,1110                   | -0,110                                      |
|                    | -110,1130                   | -0,120                                      |

стр.60

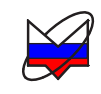

| Минимум переключений |                             |                                             |  |  |
|----------------------|-----------------------------|---------------------------------------------|--|--|
| Тип<br>аттенюатора   | Мощность на выходе СВЧ, дБм | Мощность, стабилизировани системой АРМ, дБм |  |  |
|                      | Макс20                      | Макс20                                      |  |  |
|                      | -20,130                     | -10,120                                     |  |  |
| 70 дБ                | -30,150                     | -0,120                                      |  |  |
|                      | -50,170                     | -0,120                                      |  |  |
|                      | -70,190                     | -0,120                                      |  |  |
|                      | Макс20                      | Макс20                                      |  |  |
|                      | -20,130                     | -10,120                                     |  |  |
|                      | -30,150                     | -0,120                                      |  |  |
| 110 дБ               | -50,170                     | -0,120                                      |  |  |
|                      | -70,190                     | -0,120                                      |  |  |
|                      | -90,1110                    | -0,120                                      |  |  |
|                      | -110,1130                   | -0,120                                      |  |  |

Г7М-04 Установка параметров Г7М

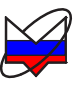

# 7.4 Установка параметров синхронизации

Установка параметров синхронизации осуществляется во вкладке «Синхронизация» (рисунок 7.5).

| 8                                                               | Синхронизация 🕂 🛪        |  |  |  |  |  |
|-----------------------------------------------------------------|--------------------------|--|--|--|--|--|
| Режим с                                                         | :инхровыхода:            |  |  |  |  |  |
| Не используется 👻                                               |                          |  |  |  |  |  |
| Инвертировать синхровыход<br>Длительность сигнала синхровыхода: |                          |  |  |  |  |  |
| 1                                                               | 🗘 🖩 мкс 🛛                |  |  |  |  |  |
| Инвертировать синхровход                                        |                          |  |  |  |  |  |
| 🗌 Внеш                                                          | нее управление мощностью |  |  |  |  |  |

Рисунок 7.5 – Вкладка «Синхронизация»

Примечание – Установки параметров синхровхода, равно как и синхровыхода игнорируются в режиме работы «Фиксированная частота и мощность».

# 7.4.1 Параметры синхровыхода

В параметрах синхровыхода задаются следующие параметры:

a) Режим синхровыхода – условие, при котором формируется импульс на синхровыходе (достижению условия соответствует фронт импульса):

1) Не используется – синхроимпульс не формируется;

2) Старт развёртки – импульс формируется при установке первой точки диапазона сканирования;

3) Следующая точка – импульс формируется при перестройке на следующую точку;

4) Захват ФАПЧ/АРМ – импульс формируется при установке точки (завершена установка частоты и уровня мощности);

5) Транслируется синхровход – на синхровыход транслируется сигнал синхровхода.

б) Инвертировать синхровыход – инвертирование синхроимпульса (достижению условия соответствует срез импульса);

в) Длительность сигнала синхровыхода – задаётся длительность импульса в микросекундах.

*Для установки параметров синхровыхода* выполнить:

а) открыть вкладку «Управление»;

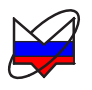

б) установить режим работы «Сканирование по частоте», «Сканирование по мощности», «Сканирование по частоте и мощности» или «Сканирование по списку»;

в) установить режим запуска, момент запуска и задать время удержания точки в меню «*Режим запуска*», «*Момент запуска*» и поле «*Удержание точ-ки*», если необходимо;

г) открыть вкладку «Синхронизация»;

д) в меню «Режим синхровыхода» выбрать необходимое значение;

е) задать длительность сигнала синхровыхода и установить инверсию синхровыхода, если необходимо.

При запуске сканирования Г7М будет работать в установленном режиме, при достижении заданного условия на синхровыходе будет формироваться импульс.

#### 7.4.2 Параметры синхровхода

Работа Г7М по сигналам синхронизации, поступающим на синхровход, задаётся во вкладке «Управление» в меню «Режим запуска» и «Момент запуска» и вкладке «Синхронизация».

**Для работы** Г7М по сигналам синхровхода необходимо:

а) открыть вкладку «Управление»;

б) установить режим запуска «Внешний»;

в) установить момент запуска «*Начало развёртки*» или «*Следующая точ*ка» и задать время удержания точки при необходимости;

г) открыть вкладку «Синхронизация»;

д) если необходимо, установить флажок «Инвертировать синхровход».

При запуске сканирования Г7М будет работать в установленном режиме, момент запуска будет определяться поступлением импульса на синхровход.

Включение или выключение уровня мощности с выхода «С→ СВЧ» Г7М по внешним управляющим сигналам зарезервировано для дальнейшего применения.

#### 7.5 Установка параметров внешнего опорного генератора

Параметры внешнего опорного генератора задаются во вкладке «Опорный генератор» (рисунок 7.6)

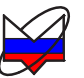

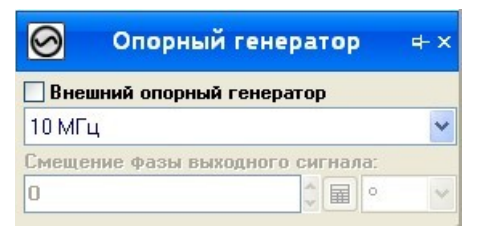

Рисунок 7.6 – Вкладка «Опорный генератор»

#### Для установки частоты внешнего опорного генератора выполнить:

а) открыть вкладку «Опорный генератор»;

б) в меню «Внешний опорный генератор» выбрать значение частоты внешнего опорного генератора;

в) установить флажок «Внешний опорный генератор».

Если система фазовой автоподстройки частоты произведёт «захват» от внешнего опорного генератора, то меню «Внешний опорный генератор» станет недоступным для редактирования. В противном случае будет выдана ошибка, флажок «Внешний опорный генератор» будет снят, а меню «Внешний опорный генератор» будет снят, а меню «Внешний опорный генератор» будет снят.

#### 7.6 Работа со списками

Список – набор точек, в котором каждой точке соответствует значение частоты и мощности.

Работа со списками состоит из нескольких этапов:

а) установка режима работы со списками;

б) создание, редактирование и загрузка списков;

в) сканирование по спискам.

# 7.6.1 Установка режима работы со списками

#### Для установки режима работы со списками выполнить:

а) открыть вкладку «Управление»;

б) установить режим работы «Сканирование по списку»;

в) установить момент запуска «*Начало развёртки*» или «*Следующая точ*ка» и задать время удержания точки при необходимости;

г) открыть вкладку «Список» (за панелью «Параметры прибора»).

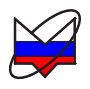

#### 7.6.2 Создание, редактирование и загрузка списков

Для создания списков выполнить:

а) открыть вкладку «Список» (за панелью «Параметры прибора»);

б) очистить текущий список, нажав кнопку \_\_\_\_\_, если требуется;

в) загрузить новый список или добавить к уже имеющемуся списку, на-

жав кнопку 📖 или 🔛

г) в диалоге выбрать имя загружаемого списка и нажать «Ок»;

д) при необходимости добавить сегменты:

1) нажать кнопку 🖃 «Добавить сегмент»;

2) в появившемся диалоге (рисунок 7.7) задать параметры сегмента списка, нажать «Ок»;

| 😪 Редактор списка                                     |                                                    |
|-------------------------------------------------------|----------------------------------------------------|
| Частота<br>Значение<br>С Фиксированное © Диапазон     | Мощность<br>Значение<br>О Фиксированное О Диапазон |
| Старт:                                                | Старт:                                             |
| 10 🗧 🖬 МГц 💌                                          | -30                                                |
| Стоп:                                                 | Стоп:                                              |
| 4 000 🗘 🖬 МГц 💌                                       |                                                    |
| Центр:                                                | Центр:                                             |
| 2 005 🗘 🖬 MFų 💌                                       | 0 🗧 дБм 🔻                                          |
| Полоса:                                               | Полоса:                                            |
| 3 990 🗘 🖬 MFų 💌                                       | 40                                                 |
| Тип развертки                                         | Количество точек:                                  |
| <ul> <li>Линейный</li> <li>Логарифмический</li> </ul> | 501                                                |
| ОК                                                    | Отмена                                             |

Рисунок 7.7 – Редактор списка

3) аналогично добавить остальные сегменты списка, если требуется;

*Для редактирования списков* выполнить:

а) выбрать сегмент списка, который необходимо изменить;

б) нажать кнопку

в) в появившемся диалоге (рисунок 7.7) задать параметры сегмента, нажать «Ок»;

г) отредактировать остальные сегменты списка при необходимости;

д) при необходимости, переместить элементы списка выше или ниже по

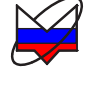

списку с помощью кнопок

е) определить применяемость сегментов (установить или снять флажок в столбце №№ напротив сегмента).

ж) ненужные сегменты списка удалить, выделив сегменты списка и нажав

кнопку 🛋

Для сохранения списка выполнить:

а) создать, отредактировать сегменты списка (пп. 0 и 0);

б) нажать кнопку 🛄 ;

в) в появившемся диалоге задать имя списка, выбрать формат сохранения файла и нажав кнопку «Ок».

# 7.6.3 Сканирование по спискам

# ВНИМАНИЕ: ПРИ РАБОТЕ СО СПИСКАМИ КОЛИЧЕСТВО ТОЧЕК В СПИСКЕ НЕ ДОЛЖНО ПРЕВЫШАТЬ 5001!

#### Для работы по спискам (сканирования) выполнить:

а) установить режим работы со списками, пользуясь указаниями п. 7.6.1;

б) создать, отредактировать и загрузить необходимые списки (п. 7.6.2);

в) запустить сканирование (п. 7.7 «Запуск, остановка сканирования»).

При запуске сканирования Г7М будет работать в заданном режиме, параметры частоты и мощности будут определяться списками.

# 7.7 Запуск, остановка сканирования

# 7.7.1 Режим запуска «Автоматический»

Для запуска сканирования в режиме «Автоматический» выполнить:

а) открыть вкладку «Управление»;

б) установить требуемые параметры (п. 7.1 «Установка режимов работы»);

в) установить режим запуска «Автоматический»;

Примечание – В режиме работы «Фиксированная частота и мощность» меню «Режим запуска» заблокировано для редактирования, в данном режиме устанавливать ничего не требуется.

г) установить остальные параметры, пользуясь указаниями пп. 7.2

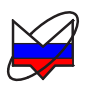

«Установка частоты», 7.3 «Установка мощности», 7.4 «Установка параметров синхронизации», 7.5 «Установка параметров внешнего опорного генератора», 7.6 «Работа со списками»;

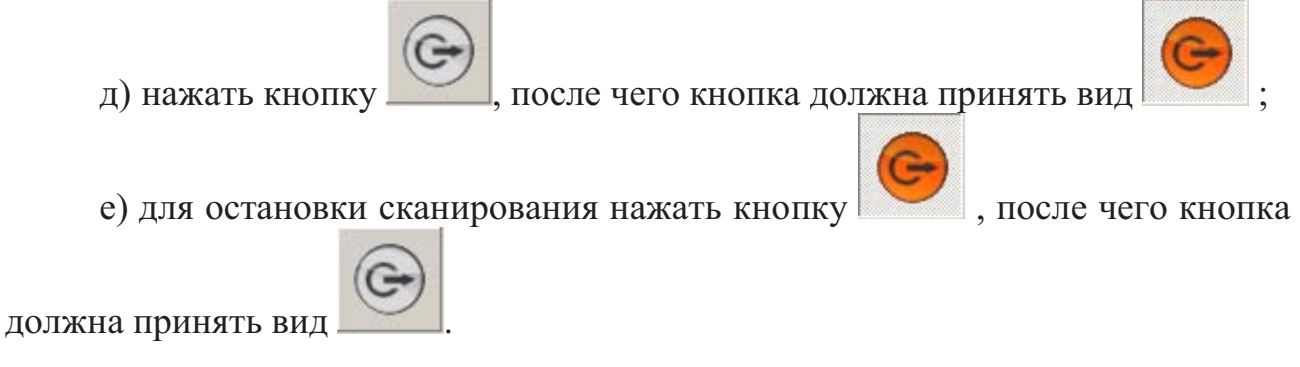

# 7.7.2 Режим запуска «Внешний»

Для запуска сканирования в режиме «Внешний» выполнить:

а) открыть вкладку «Управление»;

б) установить требуемые параметры (п. 7.1 «Установка режимов работы»);

в) установить режим запуска «Внешний»;

г) установить остальные параметры, пользуясь указаниями пп. 7.2 «Установка частоты», 7.3 «Установка мощности», 7.4 «Установка параметров синхронизации», 7.5 «Установка параметров внешнего опорного генератора», 7.6 «Работа со списками»;

д) установить параметры синхровхода (п. 7.4.2 «Параметры синхровхода»);

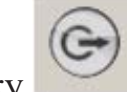

е) нажать кнопку \_\_\_\_\_, после чего кнопка должна принять вид \_\_\_\_

Примечание – Перестройка на следующую точку или начало диапазона сканирования будет производиться только после появления импульса на синхровходе Г7М. При отсутствии импульсов на синхровходе Г7М будет работать в режиме непрерывной генерации с частотой и мощностью первой точки диапазона.

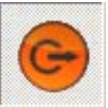

, после чего кнопка

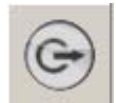

ж) для остановки сканирования нажать кнопку

должна принять вид 📖

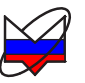

# 7.7.3 Режим запуска «Ручной»

Для запуска сканирования в режиме «Ручной» выполнить:

а) открыть вкладку «Управление»;

б) установить требуемые параметры (п. 7.1 «Установка режимов работы»);

в) установить режим запуска «Ручной», после чего кнопка «Старт» долж-

на принять вид

г) установить остальные параметры, пользуясь указаниями пп. 7.2 «Установка частоты», 7.3 «Установка мощности», 7.4 «Установка параметров синхронизации», 7.5 «Установка параметров внешнего опорного генератора», 7.6 «Работа со списками»;

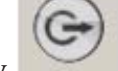

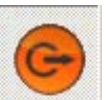

д) нажать кнопку \_\_\_\_\_, после чего кнопка должна принять вид \_\_\_\_\_

е) для перестройки на следующую точку или диапазон сканирования на-

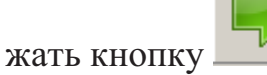

ж) для остановки сканирования нажать кнопку \_\_\_\_\_, после чего кнопка

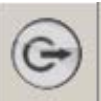

должна принять вид 📄

# 7.8 Импульсная модуляция

Для управления параметрами импульсной модуляции используется вкладка «Импульсная модуляция» (по 6.5.2.6).

Данная вкладка становиться активна только после подключения к прибору с установленной опцией ИМА. Если вкладка не отображается или была закрыта, то её можно вызвать повторно используя главное меню программы: «Вид» - «Вкладки» - «Импульсная модуляция».

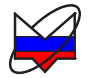

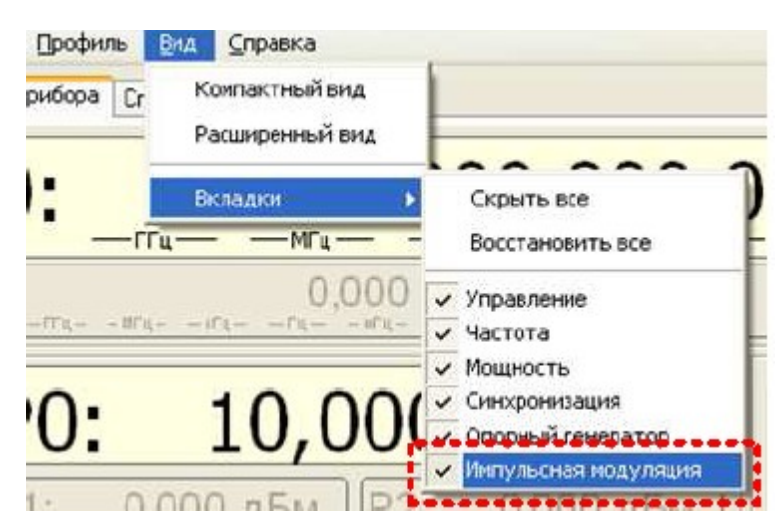

Рисунок 7.8 – Элементы главного меню программы управления

Импульсная модуляция сигнала на выходе «СВЧ» доступна на фиксированной частоте и мощности. Для установки режима «Фиксированная частота и мощность» необходимо выбрать соответствующий пункт в выпадающем меню «Режим работы» вкладки «Управление» (по 6.5.2.1).

Элементы окна «Параметры пачки радиоимпульсов»:

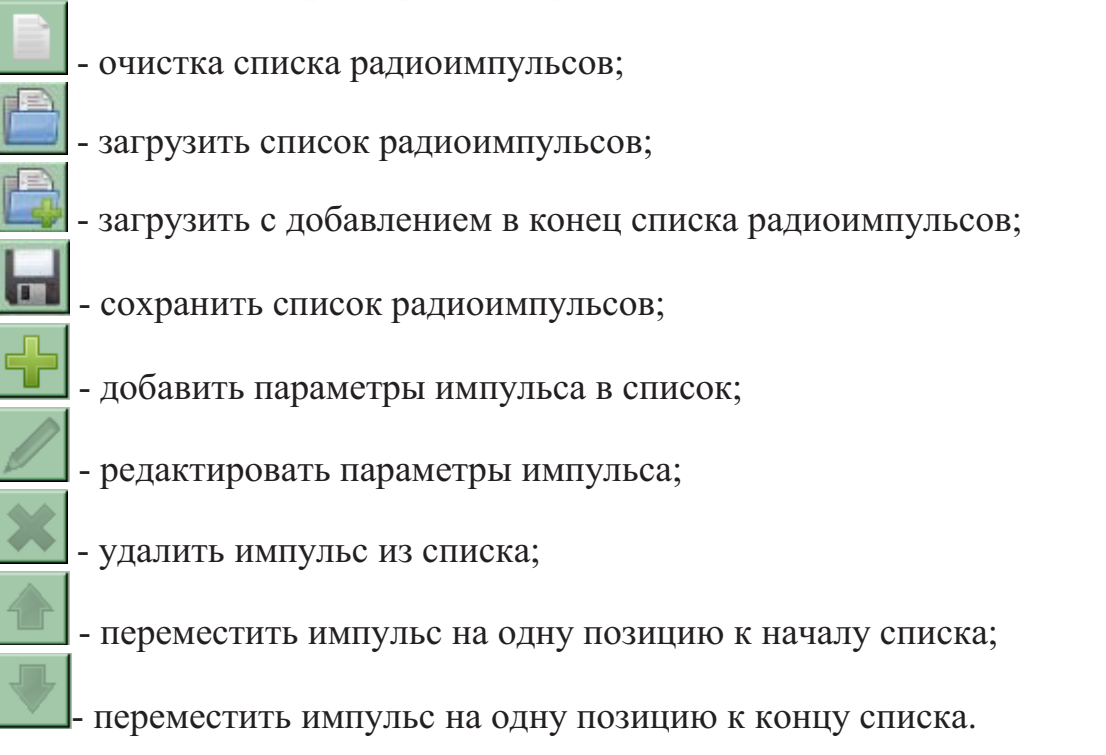

При формировании списка импульсов программа автоматически считает длительность пачки радиоимпульсов (рисунок 7.9).

Общая длительность пачки: 4000000 мкс

Рисунок 7.9 – Расчётная длительность пачки радиоимпульсов.

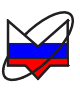

Если длительность пачки радиоимпульсов превышает период повторения пачки радиоимпульсов, то программа сигнализирует об этом изменяя цвет поля ввода на красный.

| Период повторения пачки               |                                                             | 1  | 1      |           |
|---------------------------------------|-------------------------------------------------------------|----|--------|-----------|
| 200                                   |                                                             | ОК | Отмена |           |
| Общая длительность пачки: 4000000 мкс | Период повторения пачки меньше общей длительности пачки 🏼 🎢 |    |        | 1 1 1 1 1 |
|                                       |                                                             |    |        | 7         |

Рисунок 7.10 – Ошибка задания параметра «Период повторения радиоимпульса»

По завершению редактирования списка нажмите кнопку «Ок». Для отмены результатов редактирования нажмите кнопку «Отмена».

Если были внесены изменения в список импульсов программа запросит подтверждение (рисунок 7.11). Если всё корректно, то необходимо нажать кнопку «Да» и продолжить работу, если применять изменения не требуется, то нажать кнопку «нет» или нажать кнопку «Отмена» и продолжить редактирование.

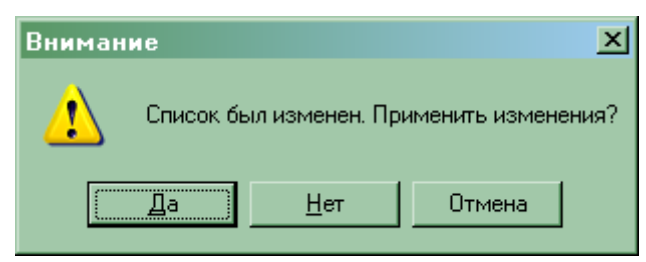

Рисунок 7.11 – Подтверждение изменения списка импульсов

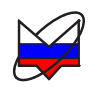

# Приложение А (справочное) Перечень возможных неисправностей

Перечень возможных неисправностей, причин их возникновения, а так же рекомендации по действиям при возникновении аварийных режимов приведены в таблице А.1.

Таблица А.1

| Наименование неисправ-   | Вероятные причины              | Метод устранения     |
|--------------------------|--------------------------------|----------------------|
| ности, внешние признаки  | неисправности                  |                      |
| проявления               |                                |                      |
| Г7М не включается        | Г7М не включен в сеть          | Включите в сеть или  |
|                          | или неисправен сетевой         | замените неисправный |
|                          | кабель                         | кабель               |
|                          | Вышел из строя предо-          | Замените предохрани- |
|                          | хранитель                      | тель на исправный    |
| При попытке подключе-    | Г7М не включен                 | Включите Г7М         |
| ния к Г7М появляется со- | Кабель <i>Ethernet</i> не под- | Подключите кабель    |
| общение об ошибке        | ключен.                        | Ethernet             |
|                          | Сбой в программе               | Список ошибок ПО в   |
|                          |                                | приложении В         |
| При первом запуске ПО    | Аппаратная несовмести-         | Обратитесь в службу  |
| сообщение об ошибке не   | мость                          | технической поддерж- |
| появляется, но программа |                                | ки предприятия-      |
| не реагирует на действия |                                | изготовителя         |
| оператора                |                                |                      |

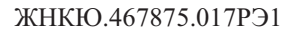

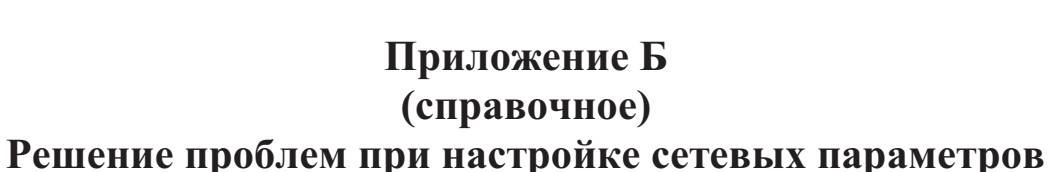

Приборы серий Р2М, Р4М, Х5М, СК4М, Г7М используют интерфейс *Ethernet* для связи с компьютером. Протокол *Ethernet* предполагает общую среду передачи и адресацию в ней. Адреса сетевых адаптеров *Ethernet – MAC*-адреса, уникальны и задаются при изготовлении приборов.

Кроме физического протокола *Ethernet* приборами поддерживается ряд сетевых протоколов: *TCP* – для приёма команд и передачи результатов измерений; *UDP* – для обнаружения приборов в сети; *ICMP* – для диагностики; *DHCP* – для автоматической конфигурации сетевых параметров и регистрации *host*-имени прибора в *DNS*; *FTP* – для файлового доступа к параметрам и таблицам прибора; *HTTP* – для диагностики и задания параметров прибора через *WEB*-интерфейс.

В пакетах *Ethernet* в качестве данных передаются пакеты протокола более высокого уровня – *IP* (*Internet Protocol*). В свою очередь протокол *TCP* (*Transmission Control Protocol*) использует в качестве транспорта *IP*-протокол. На рисунке Б.1 показан стек (иерархия) используемых протоколов.

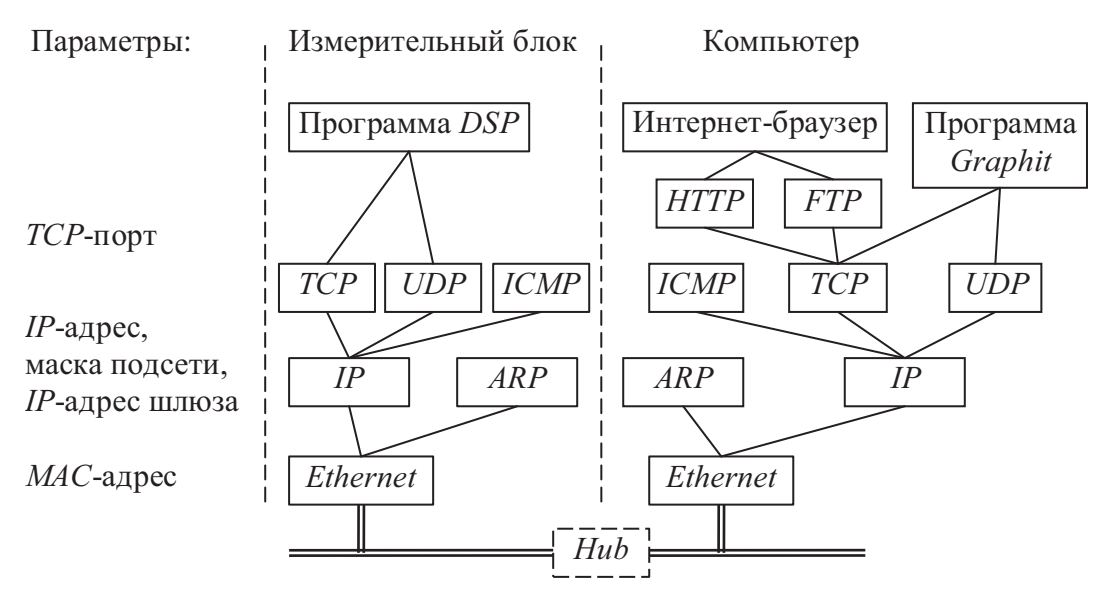

Рисунок Б.1 – Используемые протоколы

ARP (Address Resolution Protocol) обеспечивает перевод IP-адресов в MAC-адреса, для чего заполняет ARP-таблицу соответствий IP-адресов MAC-адресам. ICMP (Internet Control Message Protocol) предназначен для диагностики сети, используется утилитой ping.exe.

*IP*-адрес – это 32-разрядное целое число, которое принято записывать побайтно, разделяя точками. Например, 127.0.0.1. Большинство *IP*-адресов уникальны и однозначно адресуют компьютер (точнее, его сетевой адаптер) в
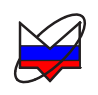

сети *Internet*. Биты, составляющие *IP*-адрес, делятся на две группы – некоторое количество старших бит означает номер подсети, а в остальных младших битах содержится номер узла. Число бит, приходящихся на номер подсети, определяет маска подсети. Биты маски подсети, равные 1, соответствуют той части *IP*-адреса, которая содержит номер подсети, а оставшиеся биты *IP*-адреса составляют номер узла, как показано на рисунке Б.2.

| <i>IP</i> -адрес:      |   | № подсети                               | № узла     |
|------------------------|---|-----------------------------------------|------------|
| Маска:                 | & | 111111111111111111111111111111111111111 | 000000000  |
| Результат:             |   | № подсети                               | 000000000  |
| <i>IP</i> -адрес:      | 0 | № подсети                               | № узла     |
| Инвертированная маска: | & | 000000000000000000000000000000000000000 | 1111111111 |
| Результат:             |   | 000000000000000000000000000000000000000 | № узла     |

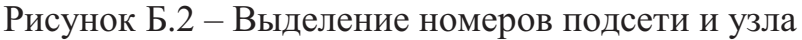

Поразрядное объединение по «И» маски подсети с *IP*-адресом даст номер подсети, а инверсия маски подсети и поразрядное объединение по «И» с *IP*-адресом даст номер узла. Существует ограничение на номер узла – он не должен состоять из всех нулей или из всех единиц. Маску подсети также принято записывать побайтно. Например, маска на рисунке Б.2 записывается как: 255.255.252.0.

Компьютеры (узлы), принадлежащие одной подсети, разделяют общую среду передачи или, другими словами, включены в один коммутатор (*Hub* или *Switch*). Впрочем, коммутаторов может быть несколько – подключенных друг к другу. Подсети подключаются друг к другу через маршрутизаторы (шлюзы), которые представляют собой компьютеры с несколькими сетевыми интерфейсами или специальные устройства.

Модуль *IP* – подпрограмма на компьютере или в приборе, получив задание передать пакет, выделяет из *IP*-адреса назначения № подсети, сравнивает его с номером своей подсети. В случае совпадения пакет передаётся непосредственно получателю, иначе пакет передаётся через шлюз.

Для идентификации прибора в локальной сети используются один из двух наборов сетевых параметров – «Фабричный» или «Пользователя», выбираемых переключателем на задней панели прибора. Предприятием-изготовителем устанавливаются следующие значения «Фабричных» параметров прибора:

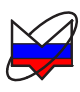

| <i>IP</i> -адрес:       | 169.254.0.254              |
|-------------------------|----------------------------|
| Маска подсети:          | 255.255.0.0                |
| ТСР-порт:               | 8888                       |
| <i>МАС</i> -адрес: 00.  | le.Od.Ol.xx.xx             |
| <i>IP</i> -адрес шлюза: | 0.0.0                      |
| Сетевое имя: r2m        | 1–18 <i>-серийный номе</i> |

Сетевое имя: r2m-18-*серийный номер* (тип прибора может отличаться) Приведённые выше параметры обеспечивают прямое подключение прибора к компьютеру без каких-либо настроек, при условии, что параметры *IP*протокола в компьютере установлены по умолчанию. Под параметрами по умолчанию понимается использование авто-конфигурации *IP*-протокола.

Следует заметить, что при прямом подключении к прибору после включения питания прибора *Windows* около минуты пытается связаться с *DHCP*сервером. В течение этого времени связь с прибором не возможна. Если не планируется включать компьютер в локальную сеть, то можно задать фиксированный *IP*-адрес компьютера, например 169.254.0.1, после чего *Windows* не будет пытаться получить *IP*-адрес, и прибор будет доступен сразу после включения питания.

Описанные ниже команды вводятся в командной строке. Чтобы открыть консольное окно «Командная строка», следует выполнить команду **cmd**, введенную в окне «Запуск программы» (рисунок Б.3), появляющееся при нажатии комбинации клавиш « **//**+**R**».

| 📼 Выполнить      |                                                                                              |
|------------------|----------------------------------------------------------------------------------------------|
|                  | Введите имя программы, папки, документа или ресурса<br>Интернета, которые требуется открыть. |
| <u>О</u> ткрыть: | cmd 👻                                                                                        |
|                  | ОК Отмена Обзор                                                                              |

Рисунок Б.7.12 – Запуск программы

Решение каких-либо проблем, связанных с работой сети, начинается с проверки работы самого низкого уровня – уровня *IP*-протокола. Текущие настройки *IP*-протокола можно видеть при помощи команды ipconfig:

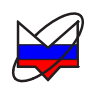

Расширенный вариант команды ipconfig /all позволит узнать, включено ли автоматическое конфигурирование – в строке «DHCP разрешен» должно быть «Да». Впрочем, если имеется возможность ручного задания параметров *IP*-протокола (права администратора), можно обойтись и без *DHCP*-сервиса.

Команда ping (от англ.: *Ping-Pong* – настольный теннис) позволяет послать диагностический пакет на удалённую машину (в нашем случае – прибор), которая должна ответить тем же. Например:

```
C:\>ping 169.254.0.254
```

```
Обмен пакетами с 169.254.0.254 по 32 байт:
Ответ от 169.254.0.254: число байт=32 время<10мс TTL=64
Ответ от 169.254.0.254: число байт=32 время<10мс TTL=64
Ответ от 169.254.0.254: число байт=32 время<10мс TTL=64
Ответ от 169.254.0.254: число байт=32 время<10мс TTL=64
```

Иногда полезно добавить ключ -t, чтобы диагностика велась непрерывно.

Если прибор ответил на команду **ping**, то с настройками сетевых параметров всё в порядке. В редких случаях ответ на команду **ping** может вернуть не прибор, а другое устройство в локальной сети, занявшее *IP*-адрес. Для проверки достаточно выключить прибор и повторить команду **ping**.

Команда **агр** выводит *ARP*-таблицу, из которой видны *MAC*-адреса интерфейсов, с которыми осуществлялся обмен последние несколько минут. Например:

```
C:\>arp -a
Интерфейс: 192.168.118.21 on Interface 0x3
Адрес IP Физический адрес Тип
192.168.118.1 00-04-76-18-9d-b7 динамический
192.168.118.232 00-1e-0d-01-00-4f динамический
```

*MAC*-адреса приборов, производимых в  $H\Pi\Phi$  «Микран», начинаются с чисел 00-1e-0d-01. Из приведённого выше примера видно, что *IP*-адрес 192.168.1.232 принадлежит измерительному блоку.

Часто возникает необходимость подключиться к прибору с адресом из другой подсети. При этом нет желания или возможности изменять *IP*-адреса компьютера и прибора. Для примера рассмотрим следующую ситуацию. Прибор имеет *IP*-адрес 169.254.0.254 и в основном используется в прямом соединении с ноутбуком. Изредка прибор подключают к локальной сети. Чтобы в этих редких случаях не менять адрес прибора, можно воспользоваться командой **route**, которая позволяет добавить маршрут до некоторой подсети. Синтаксис команды следующий:

```
route add nodcemь mask маска_nodcemu IP_компьютера if но- мер_интерфейса,
```

где подсеть и маска\_подсети – номер и маска подсети назначения,

*IP\_компьютера – IP*-адрес компьютера, точнее адрес того интерфейса, через который будет выполняться обмен с прибором.

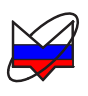

Номер интерфейса и *IP*-адрес компьютера можно узнать из приведённых выше листингов команд **arp** и **ipconfig**. Так для интерфейса 0×3 и *IP*-адреса компьютера 192.168.118.21 команда добавления маршрута до подсети 169.254.0.0 должна иметь вид:

```
route add 169.254.0.0 mask 255.255.0.0 192.168.118.21 if 0x3
```

Чтобы увидеть запись о добавленном маршруте, можно распечатать таблицу маршрутов командой route с аргументом print (добавленный маршрут выделен полужирным шрифтом):

C:\>route print

| P                  |                 |                  |                |         |
|--------------------|-----------------|------------------|----------------|---------|
| Список интерфейсов |                 |                  |                |         |
| 0x1                |                 | MS TCP Loopbac   | k interface    |         |
| 0x300 d0 b7 b1 2   | 7 7d            | Intel(R) PRO/100 | + LAN Adapter  |         |
| Активные маршруты: |                 |                  |                |         |
| Сетевой адрес      | Маска сети      | Адрес шлюза      | Интерфейс      | Метрика |
| 0.0.0.0            | 0.0.0.0         | 192.168.118.1    | 192.168.118.21 | 1       |
| 127.0.0.0          | 255.0.0.0       | 127.0.0.1        | 127.0.0.1      | 1       |
| 169.254.0.0        | 255.255.0.0     | 192.168.118.21   | 192.168.118.21 | 1       |
| 192.168.118.0      | 255.255.255.0   | 192.168.118.21   | 192.168.118.21 | 1       |
| 192.168.118.21     | 255.255.255.255 | 127.0.0.1        | 127.0.0.1      | 1       |
| 192.168.118.255    | 255.255.255.255 | 192.168.118.21   | 192.168.118.21 | 1       |
| 224.0.0.0          | 224.0.0.0       | 192.168.118.21   | 192.168.118.21 | 1       |
| 255.255.255.255    | 255.255.255.255 | 192.168.118.21   | 192.168.118.21 | 1       |
| Основной шлюз:     | 192.168.118.1   |                  |                |         |

Постоянные маршруты:

Отсутствует

Чтобы удалить маршрут, следует выполнить команду:

route delete 169.254.0.0

Впрочем, маршрут исчезнет после перезагрузки компьютера.

Если в команду добавления маршрута добавить ключ – р, то маршрут станет постоянным и не будет сбрасываться после выключения прибора или компьютера.

Приведённое выше описание команд не претендует на полноту, оно содержит лишь необходимый минимум. При желании узнать больше об управлении сетевыми параметрами компьютера, можно воспользоваться справочной системой *Windows* или прочитать в соответствующей литературе.

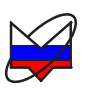

## Приложение В (справочное) Сообщения об ошибках

В процессе эксплуатации Г7М могут появляться сообщения об ошибках. Повторяющиеся сообщения об ошибках свидетельствуют о неисправности Г7М или неверных условиях эксплуатации.

В таблице В.1 приведены критические ошибки Г7М, после возникновения, которых работа останавливается. Сообщение о критической ошибке отображается во всплывающем диалоговом окне.

Таблица В.1 – Критические ошибки

| N⁰     | Мнемоника               | Описание ошибки                       |
|--------|-------------------------|---------------------------------------|
|        |                         | Π. ζ.                                 |
| -32/08 | MI_CRITICAL_LINKOR      | Приоор находится в состоянии критиче- |
|        |                         | скои ошиоки, вызванной одной из пре-  |
|        |                         | дыдущих команд.                       |
| -32767 | MI_UNKNOWN_COMMAND      | Неизвестная команда                   |
| -32766 | MI_UNKNOWN_PARAMETER    | Неизвестный параметр в команде        |
| -32765 | MI_PARAMETER_INCORRECT  | Недопустимое значение параметра       |
| -32764 | MI_NO_PARAMETERS        | В предыдущих командах не заданы па-   |
|        |                         | раметры измерения                     |
| -32763 | MI_SMALL_SIZE           | Размер команды меньше, чем ожидает    |
|        |                         | прибор.                               |
| -32761 | MI_LO1_NO_PLL           | Нет захвата ФАПЧ синтезатора 1        |
| -32760 | MI_LO2_NO_PLL           | Нет захвата ФАПЧ синтезатора 2        |
| -32756 | MI_ADC_ERROR            | Ошибка АЦП                            |
| -32755 | MI_SIZE_ERROR           | Неправильный размер команды           |
| -32754 | MI_SIGNATURE_ERROR      | Неверная сигнатура – сбой потока ко-  |
|        |                         | манд                                  |
| -32749 | MI_LVDS_TIMEOUT         | Пакет, посланный по кольцу LVDS, не   |
|        |                         | вернулся                              |
| -32748 | MI_LVDS_DEVICE_ERROR    | Неизвестный номер устройства, указан- |
|        |                         | ный в пакете LVDS                     |
| -32747 | MI_LVDS_REGISTER_ERROR  | Неизвестный номер регистра, указанный |
|        |                         | в пакете LVDS                         |
| -32512 | MIAPI_REQUEST_FAIL      | Ошибка при выполнении запроса в при-  |
|        |                         | боре                                  |
| -32511 | MIAPI_FILE_SYSTEM_ERROR | Ошибка в файловой системе прибора     |
| -32510 | MIAPI_PATH_NOTFOUND     | Не найден каталог в приборе           |
| -32509 | MIAPI_FILE_NOTFOUND     | Не найден файл в приборе              |

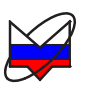

| №<br>ошибки | Мнемоника                 | Описание ошибки                                                  |
|-------------|---------------------------|------------------------------------------------------------------|
| -32508      | MIAPI_READ_ERROR          | Ошибка чтения в приборе                                          |
|             | MIAPI_WRITE_ERROR         | Ошибка записи в приборе                                          |
| -32507      |                           |                                                                  |
| -32506      | MIAPI_ACCESS_DENIED       | Недостаточно привилегий                                          |
| -32505      | MIAPI_CRC_ERROR           | Несовпадение контрольной суммы про-<br>читанного файла в приборе |
| -32504      | MIAPI_ILLEGAL_BOOTFILE    | Попытка записи недопустимого файла загрузки                      |
| -32503      | MIAPI_NOT_ENOUGH_SPACE    | Недостаточно места                                               |
| -32502      | MIAPI_NOT_ENOUGH_FILESIZE | Размер файла меньше ожидаемого                                   |
| -32501      | MIAPI_FTP_TIMEOUT         | Вышло время ожидания <i>FTP</i>                                  |